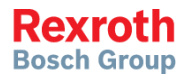

# Frequency Converter

Multi-Ethernet Card

Instruction Manual R912006860 Edition 02

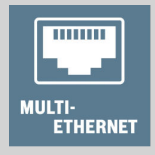

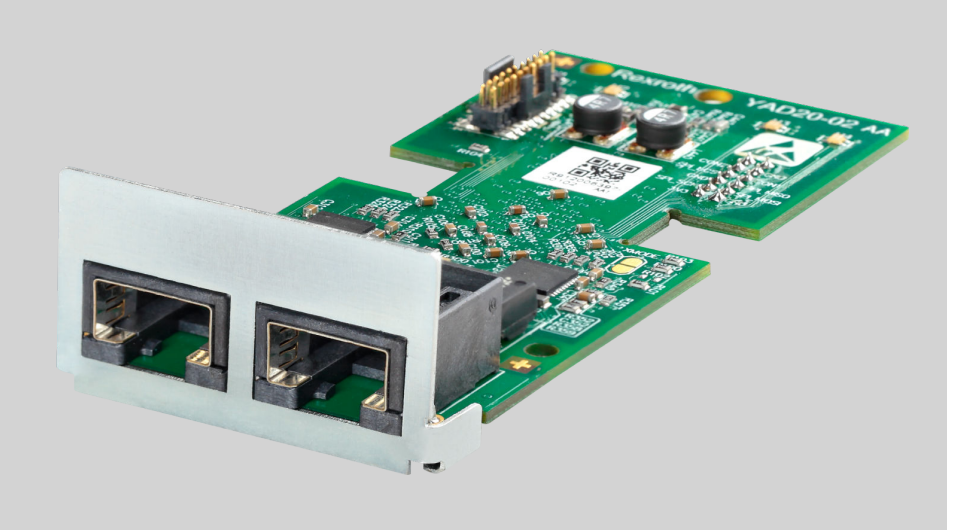

#### **Record of Revision**

| Edition                          | Release Date | Notes         |
|----------------------------------|--------------|---------------|
| DOK-RCON0*-XFCX610*MUL-IT01-EN-P | 2016.01      | First release |
| DOK-RCON0*-XFCX610*MUL-IT02-EN-P | 2016.05      | New functions |

#### Reference

For documentations available in other type or language, please consult your local sales partner or check www.boschrexroth.com.

#### Copyright

© Bosch Rexroth (Xi'an) Electric Drives and Controls Co., Ltd. 2016

This document, as well as the data, specifications and other information set forth in it, are the exclusive property of Bosch Rexroth (Xi'an) Electric Drives and Controls Co., Ltd. It may not be reproduced or given to third parties without its consent.

#### Liability

The specified data is intended for product description purposes only and shall not be deemed to be a guaranteed characteristic unless expressly stipulated in the contract. All rights are reserved with respect to the content of this documentation and the availability of the product.

# **Table of Contents**

|                 | Pa                                         | age           |
|-----------------|--------------------------------------------|---------------|
| 1               | Safety Instruction                         | 1             |
| <b>2</b><br>2.1 | Introduction<br>About This Documentation   | <b>2</b><br>2 |
| 2.2<br>2.3      | Reference Documentations                   | 3<br>4        |
| 3               | Hardware Installation                      | 5             |
| 3.1             | Hardware Description                       | 5             |
| 3.2             | Installing the Card in Frequency Converter | 6             |
| 3.3             | Cables                                     | 6             |
| 3.4             | LEDs                                       | 7             |
| 3.5             | Power Supply                               | 7             |
| 4               | General Configuration                      | 8             |
| 4.1             | Protocol Selection                         | 8             |
| 4.2             | Communication Channel Setting              | 9             |
| 4.3             | Process Data Setting Range                 | 10            |
| 4.4             | Device Profile                             | 12            |
| 4.5             | Fault Management                           | 14            |
| 5               | PROFINET IO                                | 15            |
| 5.1             | Protocol Configuration                     | 15            |
| 5.1.1           | Device Name                                | 15            |
| 5.1.2           | IP Settings                                | 15            |
| 5.2             | System Configuration                       | 16            |
| 5.2.1           | GSD file                                   | 16            |
| 5.2.2           | IO Device                                  | 17            |
| 5.2.3           | Topology                                   | 18            |
| 5.2.4           | Process Data                               | 19            |
| 5.3             | Acyclic Communication                      | 20            |
| 5.3.1           | Principle                                  | 20            |
| 5.3.2           | Module ID                                  | 20            |
| 5.3.3           | Record Index                               | 20            |
| 5.4             | Example                                    | 21            |
| 6               | EtherNet/IP                                | 22            |

#### Page

| 6.1    | Protocol Configuration                  | 22 |
|--------|-----------------------------------------|----|
| 6.2    | System Configuration                    | 23 |
| 6.2.1  | EDS File                                | 23 |
| 6.2.2  | Generic Device                          | 23 |
| 6.2.3  | Topology                                | 23 |
| 6.2.4  | Process Data Configuration              | 23 |
| 6.3    | Acyclic Communication                   | 28 |
| 6.3.1  | Message Parameters                      | 28 |
| 6.3.2  | Error Codes                             | 29 |
| 6.4    | Example                                 | 30 |
| 7      | SERCOS III                              | 31 |
| 7.1    | Protocol Configuration                  | 31 |
| 7.2    | System Configuration                    | 32 |
| 7.2.1  | XML file                                | 32 |
| 7.2.2  | Topology                                | 33 |
| 7.2.3  | Process Data                            | 33 |
| 7.2.4  | SERCOS III Control Word and Status Word | 33 |
| 7.3    | Acyclic Communication                   | 34 |
| 7.4    | Example                                 | 35 |
| 8      | EtherCAT                                | 43 |
| 8.1    | Protocol Configuration                  | 43 |
| 8.2    | System Configuration                    | 43 |
| 8.2.1  | Configuration File                      | 43 |
| 8.2.2  | Mode Selection                          | 44 |
| 8.2.3  | Topology                                | 44 |
| 8.2.4  | Process Data                            | 45 |
| 8.3    | Acyclic Communication                   | 45 |
| 9      | Modbus/TCP                              | 46 |
| 9.1    | Protocol Configuration                  | 46 |
| 9.2    | System Configuration                    | 46 |
| 9.3    | Exception Codes                         | 47 |
| 10     | Parameters                              | 48 |
| 10.1   | Parameter Address                       | 48 |
| 10.2   | MEP Parameters                          | 50 |
| 10.2.1 | Terminology and Abbreviation            | 50 |

#### Page

| 10.2.2 | Parameter List  | 50 |
|--------|-----------------|----|
| 11     | Diagnosis       | 54 |
| 11.1   | LED Indications | 54 |
| 11.2   | Warning Code    | 56 |
| 11.3   | Error Code      | 57 |

# 1 Safety Instruction

The Safety Instructions in the available application documentation contain specific signal words (DANGER, WARNING, CAUTION or NOTICE) and, where required, a safety alert symbol (in accordance with ANSI Z535.6-2011).

The signal word is meant to draw the reader's attention to the safety instruction and identifies the hazard severity.

The safety alert symbol (a triangle with an exclamation point), which precedes the signal words DANGER, WARNING and CAUTION, is used to alert the reader to personal injury hazards.

# 

In case of non-compliance with this safety instruction, death or serious injury  $\boldsymbol{\mathsf{will}}$  occur.

### 

In case of non-compliance with this safety instruction, death or serious injury  $\ensuremath{\textbf{could}}$  occur.

# 

In case of non-compliance with this safety instruction, minor or moderate injury could occur.

#### NOTICE

In case of non-compliance with this safety instruction, property damage could occur.

Do not attempt to install and operate the components of the electric drive and control system without first reading all documentation provided with the product. Read and understand these safety instructions and all user documentation prior to working with these components. If you do not have the user documentation for the components, contact your responsible Bosch Rexroth sales partner.

# 2 Introduction

#### 2.1 About This Documentation

This documentation contains necessary data and information descriptions related to the Multi-Ethernet Platform (MEP) extension card, which is one of the fieldbus communication module accessories of EFC x610 series frequency converter.

As the name indicates, this extension card incoroporates multiple industrial Ethernet protocols listed as below.

- PROFINET IO
- EtherNet/IP
- SERCOS III
- EtherCAT
- Modbus/TCP

This extension card fully supports the EFCx610 firmware the version 03V08 and above, while more industrial Ethernet protocols will be developed to be incorporated in the MEP extension card, please always check for the latest version of this manual for a most up-to-date reference.

Chapters 1 through 3 provide the general information of the MEP extension card, while chapters 5 through 9 contain detailed technical information relevant to different industrial Ethernet protocol. The common configuration, parameters and diagnosis are described in chapter 4, 10 and 11.

# 2.2 Engineering Tools

For using the MEP extension card, an engineering connection from laptop / PC to the EFC series frequency converter is necessary. Such a connection can be established with using following methods:

- Via Ethernet using IndraWorks. In this case, the MEP can be browsed and the IP address can be set.
- Via USB using ConverterWorks or IndraWorks. Plug the cable and connect.

The figure below shows an overview of ConverterWorks.

| rameterization Diagnostics Service To | ols Help           |                              | <i>a</i> ta -                    |         |
|---------------------------------------|--------------------|------------------------------|----------------------------------|---------|
| Back 👻 🔘 👻 📠 🗎 🚖 🏘 📰 📃                | 🔜 🔒 🔩              |                              |                                  |         |
| Drive                                 | Active Fieldbus    |                              | Commands                         |         |
| Axis                                  | Fieldbus           | Multi Ethernet               | Frequency Command 0.00           | Active] |
| - Search Parameters                   | Application Status | Not Running                  |                                  |         |
| Wizards                               | Protocol           | Sercos 3                     |                                  |         |
| - Can Monitoring                      | MAC Address        | 00-60-34-11-51-00            |                                  |         |
| I/O Monitor                           | MAG ADDIESS        | 000004110100                 |                                  |         |
| Field Bus                             | 2                  |                              |                                  |         |
| Error Memory                          | Source             | Run Command Source           | Frequency Setting Source         |         |
|                                       | Emt                | Extension card               | Communication                    |         |
|                                       | Canad              | M di function distal insut   | Pagel patentiamator              |         |
|                                       | Second             | Multi-function digital input | ranei potentiometer              |         |
|                                       |                    | Status Word                  | Control Word                     |         |
|                                       | Latest Error       | > StoP Converter stopped     |                                  |         |
|                                       | Fault              | > 0                          | Control Word >                   | 0       |
|                                       | Stall Over Current | > 0                          | Stop Acceleration/deceleration > | 0       |
|                                       | Stall Over Voltage | > 0                          | Fault Reset >                    | 0       |
|                                       | Deceleration       | > 0                          | E-Stop >                         | 0       |
|                                       | Acceleration       | > 0                          | Stop(Parameter setting) >        | 0       |
|                                       | Jogging            | > 0                          | Reverse >                        | 0       |
|                                       | Running            | > 0                          | Jog >                            | 0       |
|                                       | Reverse            | > 0                          | Run command >                    | 0       |

Fig. 2-1: Overview of ConverterWorks

# 2.3 Reference Documentations

| Туре                    | Typecode                         | Language   | Material Number |
|-------------------------|----------------------------------|------------|-----------------|
| Operating Instructions  | DOK-RCON03-EFC-x610***-ITRS-ZH-P | Chinese    | R912005853      |
|                         | DOK-RCON03-EFC-x610***-ITRS-EN-P | English    | R912005854      |
| Quick Start Guida       | DOK-RCON03-EFC-x610***-QURS-ZH-P | Chinese    | R912005855      |
| Quick Start Guide       | DOK-RCON03-EFC-x610***-QURS-EN-P | English    | R912005856      |
| Instruction Manual (UL) | DOK-RCON01-REX*F*UL***-INRS-EN-P | English    | R912004711      |
| Extension Card Module   | DOK-RCON0*-XFC-X610***-ASRS-EN-P | English    | R912006261      |
| Mounting Instructions   | DOK-RCON0*-XFC-X610***-ASRS-ZH-P | Chinese    | R912006262      |
| Product Insert          | DOK-RCON0*-XFC-X610***-ISRS-EN-P | English    | R912006326      |
| (I/O module)            | DOK-RCON0*-XFC-X610***-ISRS-ZH-P | Chinese    | R912006327      |
|                         | DOK-RCON**-SAFETY*****-SARS-BP-P | Portuguese | R911339218      |
|                         | DOK-RCON**-SAFETY*****-SARS-DE-P | German     | R911339363      |
|                         | DOK-RCON**-SAFETY*****-SARS-EN-P | English    | R911339362      |
| Safety Instructions     | DOK-RCON**-SAFETY*****-SARS-ES-P | Spanish    | R911339216      |
| Salety Instructions     | DOK-RCON**-SAFETY*****-SARS-FR-P | French     | R911339213      |
|                         | DOK-RCON**-SAFETY*****-SARS-IT-P | Italian    | R911339215      |
|                         | DOK-RCON**-SAFETY*****-SARS-RU-P | Russian    | R911339217      |
|                         | DOK-RCON**-SAFETY*****-SARS-ZH-P | Chinese    | R912004727      |
| Product Insert          | DOK-RCON0*-XFCX610*MUL-ISRS-ZH-P | Chinese    | R912006846      |
| (Multi-Ethernet Card)   | DOK-RCON0*-XFCX610*MUL-ISRS-EN-P | English    | R912006847      |

Tab. 2-1: Reference documentations

# 3 Hardware Installation

### 3.1 Hardware Description

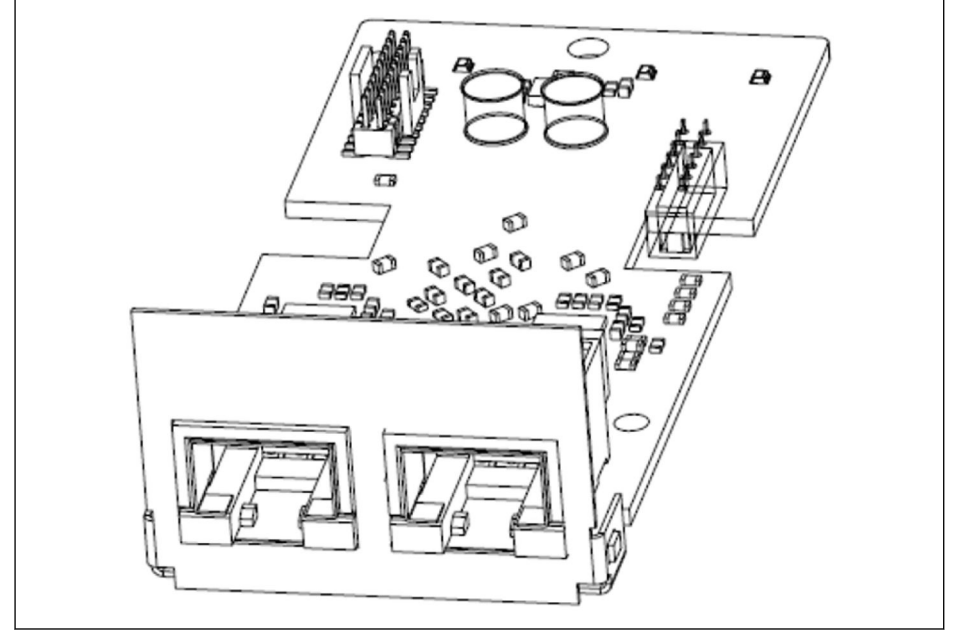

Fig. 3-1: Hardware illustration

The MEP extension card is provided with two shielded female RJ45 connectors.

# 3.2 Installing the Card in Frequency Converter

The MEP extension card must be installed in combination with the extension card module in the EFCx610 frequency converter. For details, please refer to Extension Card Module Mounting Instructions.

# 

The MEP extension card does not support hot plug.

### 3.3 Cables

At least CAT 5e standard Ethernet cable is required for data transmission. The shielded cables are recommended for the use in industrial environments.

The transmission rate is fixed at 100 Mbps.

## 3.4 LEDs

Two slots are provided in the extension card module. On each slot, four dual-color LEDs are equipped for state indication if the MEP extension card is applied.

The network status (NS: H11/H21) and module status (MS: H12/H22) LEDs are red/green. The physical status of port 1 (P1: H13/H23) and port 2 (P2: H14/H24) are yellow/green.

The figure below shows an overview of LED indications on the extension card.

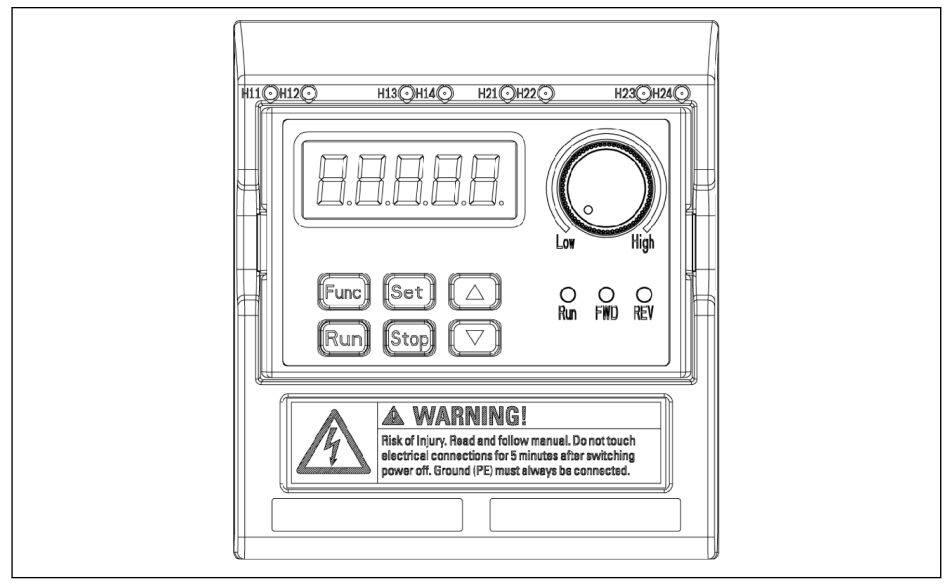

Fig. 3-2: Multi-Ethernet card LED

The LED functionality is described in chapter 11.

# 3.5 Power Supply

Please make sure the main circuit power supplied during commissioning and firmware update. External 24 V will keep the basic communication when main power loss, but only limited parameter access and no run possible.

# 4 General Configuration

### 4.1 Protocol Selection

The parameter H3.40 is used to define the type of Industrial Ethernet protocol to be used with MEP card. And parameter H3.41 indicates which industrial Ethernet protocol is currently engaged. Once the request protocol is changed, a cycle power or a reboot is needed to activate the selected protocol.

| Code  | Name                                      | Setting range   |
|-------|-------------------------------------------|-----------------|
|       |                                           | S3: SERCOS III  |
|       |                                           | PN: PROFINET IO |
| H3.40 | MEP: Industrial Ethernet Protocol Request | EI: Ethernet/IP |
|       |                                           | EC: EtherCAT    |
|       |                                           | MB: Modbus/TCP  |
| H3.41 | MEP: Industrial Ethernet Protocol Active  | Read-only       |

Tab. 4-1: Protocol selection parameters

The values of H3.40 and H3.41 are two characters representation that only accepts upper case letter. Figure 4-1 gives an example of PROFINET IO request.

| EC 112 |                                           |  |
|--------|-------------------------------------------|--|
| re nov |                                           |  |
| Ax     | is 🙀 🛤 🐱                                  |  |
| Name   | MEP: Industrial Ethernet Protocol Request |  |
| Status | ОК                                        |  |
| Min    |                                           |  |
| Max    | 0x50014x                                  |  |
| Value  | PN                                        |  |
|        |                                           |  |
|        |                                           |  |
|        |                                           |  |
|        | .:!                                       |  |

Fig. 4-1: Protocol request setting

## 4.2 Communication Channel Setting

The fieldbus communication channel should be configured according to the actual application when the MEP communication extension card is applied.

If the first control command and frequency setting are both transmitted via communication channel, parameters in table 4-2 should be set to open the first communication channel.

| Code  | Name                           | Value             |
|-------|--------------------------------|-------------------|
| E0.00 | First frequency setting source | 20: Communication |
| E0.01 | First run command source       | 2: Communication  |

Tab. 4-2: First communication channel parameters

And if the second communication channel is used with the MEP extension card, the parameters in table 4-3 should be set to open the second communication channel.

| Code  | Name                            | Value             |
|-------|---------------------------------|-------------------|
| E0.02 | Second frequency setting source | 20: Communication |
| E0.03 | Second run command source       | 2: Communication  |

Tab. 4-3: Second communication channel parameters

After configuration is completed for the communication channel, the parameter E8.00 should be set to redirect to the communication extension card.

| Code  | Name                   | Value             |
|-------|------------------------|-------------------|
| E8.00 | Communication protocol | 1: Extension card |

 Tab. 4-4:
 Communication selection parameter

# 4.3 Process Data Setting Range

The range of both output and input process data is listed in the table below. If the setting values exceed the range, "FPC-" error will be triggered.

The output process data list includes the cyclic data objects that can be transferred from controller to peripheral devices.

| Code  | Name              |
|-------|-------------------|
| H0.00 | Control word      |
| H0.10 | Frequency command |
| H0.40 | Dummy PZD         |
| F0.20 | ASF command01     |
| F0.21 | ASF command02     |
| F0.22 | ASF command03     |
| F0.23 | ASF command04     |

Tab. 4-5: Output process data parameter list

And the input process data list includes the cyclic data objects that can be transferred from peripheral devices to controller. Normally, the monitoring data are collected by controller.

| Code  | Name                       | Code  | Name                            |
|-------|----------------------------|-------|---------------------------------|
| H0.01 | Status word                | d0.43 | I/O card digital input          |
| d0.00 | Output frequency           | d0.45 | DO1 output                      |
| d0.01 | Actual speed               | d0.47 | I/O card EDO output             |
| d0.02 | Setting frequency          | d0.50 | Pulse input frequency           |
| d0.03 | Setting speed              | d0.55 | Pulse output frequency          |
| d0.04 | User-defined setting speed | d0.60 | Relay output                    |
| d0.05 | User-defined output speed  | d0.62 | I/O card relay output           |
| d0.10 | Output voltage             | d0.63 | Relay card output               |
| d0.11 | Output current             | d0.70 | PID reference engineering value |
| d0.12 | Output power               | d0.71 | PID feedback engineering value  |
| d0.13 | DC-bus voltage             | d0.80 | ASF Display00                   |
| d0.16 | Output torque              | d0.81 | ASF Display01                   |
| d0.17 | Setting torque             | d0.82 | ASF Display02                   |
| d0.20 | Power module temperature   | d0.83 | ASF Display03                   |
| d0.21 | Actual carrier frequency   | d0.84 | ASF Display04                   |
| d0.22 | Control stage running time | d0.85 | ASF Display05                   |
| d0.23 | Power stage running time   | d0.86 | ASF Display06                   |
| d0.30 | Al1 input                  | d0.87 | ASF Display07                   |
| d0.31 | Al2 input                  | d0.88 | ASF Display08                   |

| Code  | Name                | Code  | Name                           |
|-------|---------------------|-------|--------------------------------|
| d0.33 | I/O card EAI input  | d0.89 | ASF Display09                  |
| d0.35 | AO1 output          | d0.98 | High resolution output current |
| d0.37 | I/O card EAO output | H0.40 | Dummy PZD                      |
| d0.40 | Digital input 1     |       |                                |

Tab. 4-6: Intput process data parameter list

#### The parameter H0.40 can be used for filler in the output / input configurations.

# 4.4 Device Profile

The Rexroth device profile described below is used as common profile for the MEP extension card.

The following table is a general description of the H0.00 control words which are used to send commands from master to slave.

| Bit | Value | Meaning                                                                |
|-----|-------|------------------------------------------------------------------------|
| 159 | -     | Reserved                                                               |
| Q   | 1     | Freewheeling stop                                                      |
| 0   | 0     | Inactive                                                               |
| 7   | 1     | Control word active                                                    |
| ſ   | 0     | Inactive                                                               |
| 6   | 1     | Stop Acc. / Dec. active (stop the internal Acc. / Dec. ramp generator) |
| 0   | 0     | Inactive                                                               |
| Б   | 1     | Fault reset active                                                     |
| 5   | 0     | Inactive                                                               |
| 1   | 1     | E-stop active                                                          |
| 4   | 0     | Inactive                                                               |
| 2   | 1     | Stop according to parameter setting                                    |
| 3 0 |       | Inactive                                                               |
| 2   | 1     | Reverse                                                                |
| 2   | 0     | Forward                                                                |
| 1   | 1     | Jog active (jogging direction determined by bit 2)                     |
| 1   | 0     | Inactive                                                               |
| 0   | 1     | Run command active                                                     |
|     | 0     | Inactive                                                               |

 Tab. 4-7:
 Control word definition

• Bit 8 Freewheeling stop

Freewheeling stops that ignore the frequency converter stop mode setting. Only active start from frequency converter firmware version 03V12.

• Bit 6 Stop acceleration/deceleration active

The current acceleration/deceleration process will be paused when bit 6 = 1, and it will be recovered when bit 6 = 0.

• Bit 4 E-stop active

Freewheel stop will be triggered in conjunction with panel display error 'E-St' when bit 4 = 1.

• Bit 3 Stop according to parameter setting

The parameter E0.50 Stop Mode is referenced when bit 3 = 1.

• Bit 1 Jog active

Jog frequency and acceleration/deceleration time are set by the parameters E0.60, E0.61, and E0.62.

The control bits (bit 6...0) in the control word are all edge sensitive. It is recommended to reset value 0x0080 at the time when the program starts to run initially.

The H0.01 status words are used to supply the real-time status information to master from slave.

| Bit | Value | Meaning             |
|-----|-------|---------------------|
| 158 | -     | Error code          |
| 7   | 1     | Error               |
| I I | 0     | No error            |
| 6   | 1     | Stall over current  |
| 0   | 0     | Normal              |
| Б   | 1     | Stall over voltage  |
| 5   | 0     | Normal              |
| 1   | 1     | Decelerating        |
| 4   | 0     | Not in decelerating |
| 3   | 1     | Accelerating        |
| 5   | 0     | Not in accelerating |
| 2   | 1     | Jogging             |
| 2   | 0     | Not in jogging      |
| 1   | 1     | Running             |
| 1   | 0     | Stop                |
| 0   | 1     | Reverse             |
| 0   | 0     | Forward             |

Tab. 4-8: Status word definition

• Bit 15...8 Error code

Please refer to chapter 13.4 of EFC x610 Operating Instructions for detailed error code description. The error code as referred in table 4-8 is the error occurring currently when the frequency converter is in error mode (i.e. bit 7 = 1); and the last error occurred when the frequency converter is in normal mode (i.e. bit 7 = 0).

# 4.5 Fault Management

The response of the frequency converter can be configured via parameter E8.03 when the process data are lost.

| Code  | Name                                     | Setting range        |
|-------|------------------------------------------|----------------------|
|       |                                          | 0: Decelerating stop |
| E8.03 | Communication process data loss behavior | 1: Freewheeling stop |
|       |                                          | 2: Keep running      |

Tab. 4-9: Parameter E8.03

# **5 PROFINET IO**

#### 5.1 Protocol Configuration

#### 5.1.1 Device Name

A PROFINET IO device is addressed through the so-called device name. Each PROFINET IO device operating in the same network must have unique device name.

The device name can be assigned locally via: H3.20 MEP: Station Name (PROFINET), or through device naming by a configuration software tool.

#### 5.1.2 IP Settings

All PROFINET IO devices follow the TCP/IP protocol, thus they need an IP address when operating on the Ethernet.

| Code  | Name                    |
|-------|-------------------------|
| H3.00 | MEP: MAC Address Device |
| H3.01 | MEP: MAC Address Port 1 |
| H3.02 | MEP: MAC Address Port 2 |
| H3.03 | MEP: IP Address         |
| H3.04 | MEP: Subnet Mask        |
| H3.05 | MEP: Gateway Address    |
| H3.06 | MEP: IP Options         |

Table below gives an overview of all IP-related parameters.

#### Tab. 5-1: IP-related parameters

The parameter H3.06 can be set to enable the MEP in receiving IP address from a DHCP server, see chapter 10.2.2. In most cases, the IP address of IO devices are assigned by IO controller. If not assigned by the PNIO controller, user should manually set IP address, Subnet Mask, and Gateway Address.

It is recommended, either to use a static IP address at fieldbus project for engineering access via SERCOS/IP, which was already parameterized to the MEP or to ensure, that the IP address assigned dynamically by the PNIO controller at fieldbus startup is equal to the parameterized IP address at MEP. If static and dynamically assigned IP address differ, an engineering connection (SERCOS/IP) already established will be lost, when PNIO controller assigns new IP address.

# 5.2 System Configuration

#### 5.2.1 GSD file

R

A GSD file which contains the setup information of IO device communication is required when configuring the PROFINET IO controller.

Users can download the GSD file through the following steps:

- 1. Click on http://www.boschrexroth.com/dcc.
- 2. Choose "Frequency converter -> EFC 3610 (or EFC 5610)" from the navigation bar on left-hand side of the operation interface.
- 3. Choose "Download area" tab from right-hand side of the interface.
- 4. Click on "DEVICE\_DESCRIPTIONS\_MULTI-ETHERNET\_EFCX610\_xxxx-xxxx.ZIP" to download the ZIP file.
- 5. Extract the ZIP file and get the GSD file.

#### "xxxx-xx-xx" indicates the date.

The following is the instruction of installing the GSD file on the Simatic Manager software tool. It can be found in the hardware catalog.

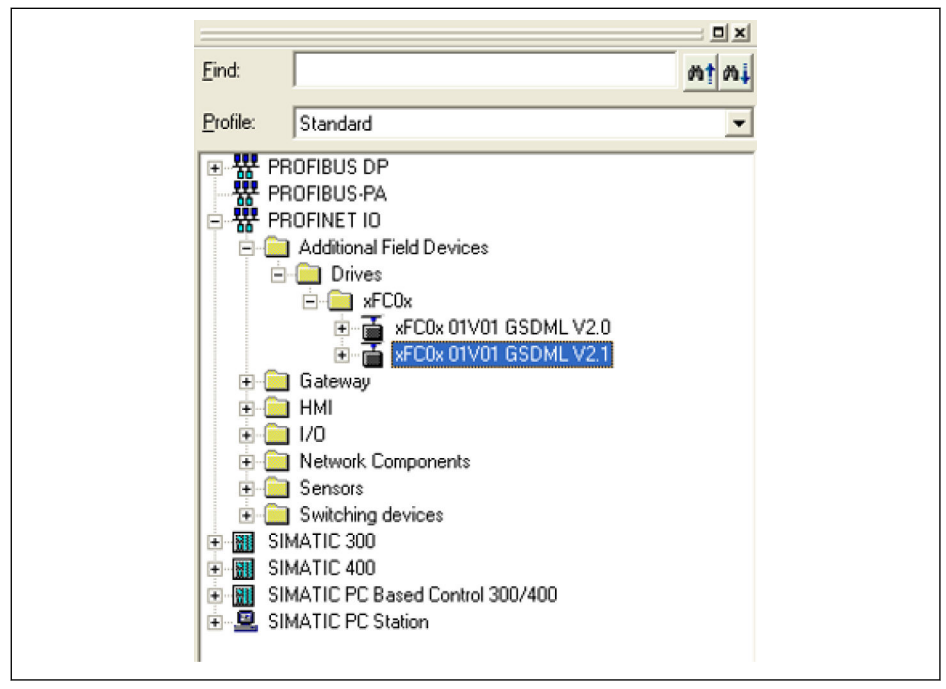

Fig. 5-1: Hardware catalog

Two GSDML schema versions are supported. For configuration tools, which don't support GSDML schema version 2.1, please use with version 2.0.

#### 5.2.2 IO Device

In the configuration of project hardware, user can configure the EFC x610 as an IO device in the PROFINET IO system. The **Properties**window below shows the key information of the IO device.

| Chart description:                                                                                               | auto                                                                                                    |        |
|----------------------------------------------------------------------------------------------------|----------------------------------------------------------------------------------------------------|--------|
| short description.                                                                                               |                                                                                                    |        |
|                                                                                                    |                                                                                                    | (<br>) |
| Order No./ firmware:                                                                                             | MEP_XFC / V1.0                                                                                                    |        |
| Family:                                                                                                    | xFC0x                                                                                                    |        |
| Device name:                                                                                                    | axis                                                                                                    |        |
| GSD file:                                                                                                    | GSDML-V2.1-BoschRexroth-011F-xFC01-20151105.xml                                                                                                    |        |
| GSD file:<br>- Node in PROFINET                                                                                  | GSDML-V2.1-BoschRexroth-011F-xFC01-20151105.xml<br>Change Release Number                                                                                            |        |
| GSD file:<br>- Node in PROFINET<br>Device number:                                                                | GSDML-V2.1-BoschRexroth-011F-xFC01-20151105.xml<br>Change Release Number<br>IO System<br>1 PROFINET-IO-System (100)                                                 |        |
| GSD file:<br>Node in PROFINET<br>Device number:<br>IP address:                                                   | GSDML-V2.1-BoschRexroth-011F-xFC01-20151105.xml<br>Change Release Number<br>IO System<br>1 PROFINET-IO-System (100)<br>192.168.0.1 Ethernet                         |        |
| GSD file:<br>−Node in PROFINET<br>Device number:<br>IP address:<br>IZ Assign IP addres                           | GSDML-V2.1-BoschRexroth-011F-xFC01-20151105.xml<br>Change Release Number<br>IO System<br>1 PROFINET-IO-System (100)<br>192.168.0.1 Ethernet<br>ss via IO controller |        |
| GSD file:<br>- Node in PROFINET<br>Device number:<br>IP address:<br>IP address:<br>Assign IP address<br>Comment: | GSDML-V2.1-BoschRexroth-011F-xFC01-20151105.xml<br>Change Release Number<br>IO System<br>1 PROFINET-IO-System (100)<br>192.168.0.1 Ethernet<br>ss via IO controller |        |
| GSD file:<br>- Node in PROFINET<br>Device number:<br>IP address:<br>IP address:<br>IP address:<br>Comment:       | GSDML-V2.1-BoschRexroth-011F-xFC01-20151105.xml<br>Change Release Number<br>IO System<br>1 PROFINET-IO-System (100)<br>192.168.0.1 Ethernet<br>ss via IO controller |        |

Fig. 5-2: IO device Properties window

The configured device name here must match the setting value of parameter H3.20 MEP: Station Name (PROFINET).

The IO modules should be configured here according to the acutal application. The figure below shows the two input and output words by default. User can freely configure the IO modules from 1 to 15 words.

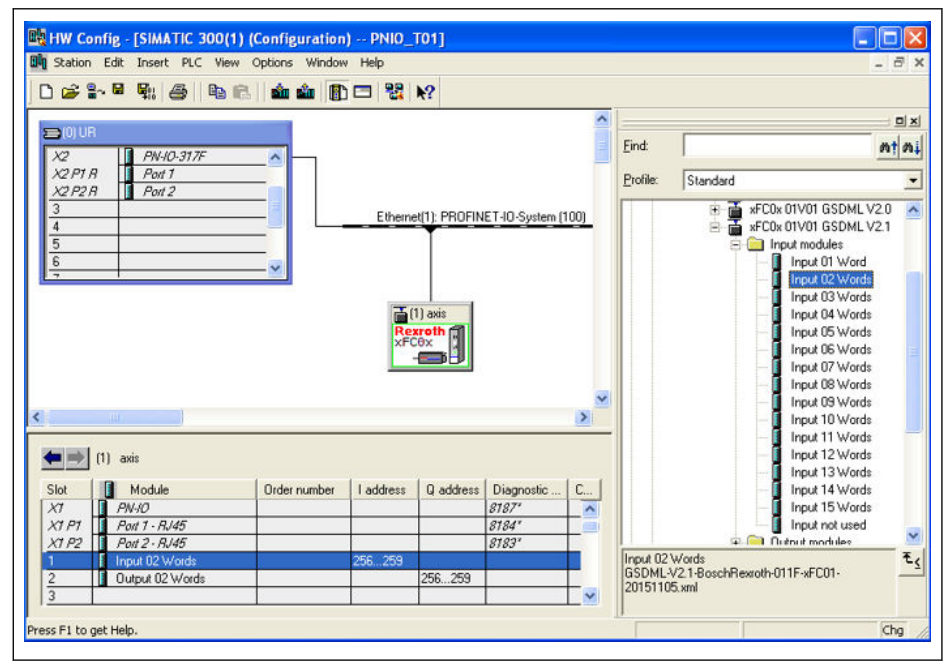

Fig. 5-3: Hardware configuration window

#### 5.2.3 Topology

The MEP communication extension card integrates a Cut-Through-Switch that enables the possibility for connecting several MEP communication extension cards in a line topology as an alternative to the typical star topology.

Typically a mixed line and star topology connecting with an industrial Ethernet switch is applied in the field.

#### 5.2.4 Process Data

The process data that are used for cyclic communication are configured via parameters H3.30 and H3.31.

The two parameters are list type that consist of parameter function codes. Figure below shows the default configurations.

| C H3.31   | - 🕲 🥑 📇 🚝 🜌 🗹                    | FC H3.30 | 0 🔹 🕄 🕲 🕲 📩 🛃 🛃                 |
|-----------|----------------------------------|----------|---------------------------------|
| Axis      | 🏘 🛤 🐱                            | Axis     | : 🙀 🔜 🛃                         |
| Name      | MEP: List of Output Process Data | Name     | MEP: List of Input Process Data |
| Status    | ОК                               | Status   | OK                              |
| Min / Max | / 0x50014x                       | Min / Ma | ax / 0x50014x                   |
| Elements  | Act: 2 Max: 15                   | Element  | ts Act: 2 Max: 15               |
| 0         | H0.00                            | 0        | H0.01                           |
| 1         | H0.10                            | 1        | d0.02                           |

Fig. 5-4: Process data default configurations

### 5.3 Acyclic Communication

#### 5.3.1 Principle

Acyclic communication is mainly used for parameter read/write accesses from controller, supervisor etc. The PROFINET service "read/write record" (RPC over UDP) is utilized to realize the object addressing.

With the SFB52 "RDREC" and SFB53 "WRREC", a data record with the number INDEX can be read from or written to a PROFINET IO device module defined by ID. The key arguments ID and INDEX are described below.

When parameter write access on the two bytes type parameter, any values exceed 65,535 (0xFFFF) will be reduced automatically to a two bytes value. If the reduced two bytes value is in the valid range, then it will be accepted and without value exceed limits indication.

#### 5.3.2 Module ID

The diagnostic address of the PROFINET IO device can be treated as the module ID when read/write record is called. It can be found in the hardware configuration of the software tool.

|       | (1) axis01      |              |           |           |                     |         |
|-------|-----------------|--------------|-----------|-----------|---------------------|---------|
| Slot  | Module          | Order number | I address | Q address | Diagnostic address: | Comment |
| 0     | in axis01       | MEP_XFC      |           |           | 8188*               |         |
| XI    | PN-10           |              |           |           | 8187*               |         |
| XT P1 | Port 1 · RJ45   |              |           |           | 8184*               |         |
| X1 P2 | Port 2 · RJ45   |              |           |           | 8183°               |         |
| 1     | Input 15 Words  |              | 256285    |           |                     |         |
| 2     | Output 15 Words |              |           | 256285    |                     |         |
| 3     |                 |              |           |           |                     |         |
| 4     |                 |              |           |           |                     |         |
| 5     |                 |              |           |           |                     |         |

Fig. 5-5: Diagnostic address

#### 5.3.3 Record Index

The record index corresponds exactly to the function code parameter to be accessed. The address of the function code parameter is composed of a higher byte representing the parameter group and a lower byte representing the sub-index in the group.

The parameter group map is shown as below.

| Group | Index | Value    | Example  |
|-------|-------|----------|----------|
| b     | 09    | 0x000x09 | b0: 0x00 |
| d     | 09    | 0x100x19 | d0: 0x10 |
| С     | 09    | 0x200x29 | C3: 0x23 |
| E     | 09    | 0x300x39 | E8: 0x38 |
| U     | 09    | 0x400x49 | U1: 0x41 |

| Group | Index | Value    | Example  |
|-------|-------|----------|----------|
| F     | 09    | 0x500x59 | F0: 0x50 |
| Н     | 09    | 0x600x69 | H3: 0x63 |

Tab. 5-2: Parameter group mapping

An offset of 0x30 must be added on the parameter sub-index to form the record index. For example, the record index of E0.26 Acceleration Time is:

0x3000 + 0x1A + 0x30 = 0x304A

#### 5.4 Example

A simple program fragment example that utilizes the mapped I/Q addresses is shown as below. The process data configuration is by defaults.

| 🙀 LAD/STL/FBD - [OB1 testprofinet\SIMATI                                                                                                    | C 300(1)/CPU 317F-2 PN/DP]                                                                                                    | - 8 🗙                 |
|----------------------------------------------------------------------------------------------------|----------------------------------------------------------------------------------------------------|-----------------------|
| File Edit Insert PLC Debug View Options V                                                                                                    | /indow Help                                                                                                    | _ 8 ×                 |
| 🗅 😅 🗣 🖬 🍪 👗 🗞 📾 🕞 🗠 🖂                                                                                                    | 💼 🔁 🗣 🕼 (포) 🔲 🛄 🔛 (표 제 주 이 🖻 다 그 도 📢                                                                                                    |                       |
| Image: Section of the section of the section of t | NU     Image: State State St |                       |
| Egg         Egg         Egg <td>M.1.2<br/>M.1.2<br/>WELSO</td> <td>5.2 Nev 2 Inset (hg )</td>                                                                                                    | M.1.2<br>M.1.2<br>WELSO                                                                                                    | 5.2 Nev 2 Inset (hg ) |

Fig. 5-6: Program example

# 6 EtherNet/IP

### 6.1 Protocol Configuration

The master communication address for EtherNet/IP is an IP address. It is set manually in the frequency converter side by using an engineering tool. The parameter H3.06 can be set to enable the MEP in receiving IP address from a DHCP server, see chapter 10.2.2.

| Code  | Name                    |
|-------|-------------------------|
| H3.00 | MEP: MAC Address Device |
| H3.01 | MEP: MAC Address Port 1 |
| H3.02 | MEP: MAC Address Port 2 |
| H3.03 | MEP: IP Address         |
| H3.04 | MEP: Subnet Mask        |
| H3.05 | MEP: Gateway Address    |
| H3.06 | MEP: IP Options         |

Tab. 6-1: IP-related parameters

# 6.2 System Configuration

#### 6.2.1 EDS File

An EDS file is provided with the EtherNet/IP application of MEP extension card.

Users can download the EDS file through the following steps:

- 1. Click on http://www.boschrexroth.com/dcc.
- 2. Choose "Frequency converter -> EFC 3610 (or EFC 5610)" from the navigation bar on left-hand side of the operation interface.
- 3. Choose "Download area" tab from right-hand side of the interface.
- 4. Click on "DEVICE\_DESCRIPTIONS\_MULTI-ETHERNET\_EFCX610\_xxxx-xxxx.ZIP" to download the ZIP file.
- 5. Extract the ZIP file and get the EDS file.

#### "xxxx-xx-xx" indicates the date.

#### 6.2.2 Generic Device

R

The MEP extension card is implemented as a 'Generic Device' when it is configured into the EtherNet/IP network. The EtherNet/IP object directory implemented contains the objects:

- Identity Object (0x01)
- Message Router Object (0x02)
- Ethernet Link Object (0xF6)
- TCP/IP Object (0xF5)
- Port Object (0xF4)
- Connection Manager Object (0x06)
- Assembly Object (0x04)

The cyclic communication is implemented via the "EtherNet/IP-I/O messaging" (Class 1). It can be configured up to 15 items in both data direction.

#### 6.2.3 Topology

The star and line topology are both supported.

#### 6.2.4 Process Data Configuration

The process data that are used for cyclic communication are configured on frequency converter via parameters H3.30 and H3.31.

The two parameters are list type that consist of parameter function codes. Figure below shows the default configurations.

| FC H3.31  | - 🕲 🖉 🚝 🚝 🗹                      | FC H3.30  | 🔹 😳 🥑 🛍 🖶 🗮 🗹                   |
|-----------|----------------------------------|-----------|---------------------------------|
| Axis      | 🏘 📖 🐱                            | Axis      | 🌺 📰 🔛 🦉                         |
| Name      | MEP: List of Output Process Data | Name      | MEP: List of Input Process Data |
| Status    | OK                               | Status    | ОК                              |
| Min / Max | / 0x50014x                       | Min / Max | / 0x50014x                      |
| Elements  | Act: 2 Max: 15                   | Elements  | Act: 2 Max: 15                  |
| 0         | H0.00                            | 0         | H0.01                           |
| 1         | H0.10                            | 1         | d0.02                           |

Fig. 6-1: Process data default configurations

- The set of allowed functions codes for input and output process data is contained at [b8.61] and [b8.62] respectively. Maximum supported input and output process data length is 30 bytes, each. Hence, as current supported process data function codes are all two bytes in data length, maximum number of configurable function codes is 15.
- Following the instructions of the EDS installation tool to import the file into the RSLogix. See the item in below picture.

|                                                                      | module biscovery ravoir                                                                                                    | les                                                                                                    |                                                                                                    |                                                                      |    |
|----------------------------------------------------------------------|----------------------------------------------------------------------------------------------------|----------------------------------------------------------------------------------------------------|----------------------------------------------------------------------------------------------------|----------------------------------------------------------------------|----|
| Ent                                                                  | er Search Text for Module Ty                                                                                                    |                                                                                                    |                                                                                                    | Show Filters                                                         | •  |
| Ca                                                                   | talog Number                                                                                                    | Description                                                                                                    | ✓ Vendor                                                                                                    | Category                                                             | ~  |
| In-Sight 1700 Series<br>In-Sight 3400 Series<br>In-Sight 5000 Series |                                                                                                    | Vision System<br>Vision System<br>Vision System                                                                                                    | Cognex Corporat<br>Cognex Corporat<br>Cognex Corporat<br>Cognex Corporat                                                                              | Communication<br>Communication<br>Communication                      |    |
|                                                                      | MEP XFC                                                                                                    | Bosch Revroth xFC0x                                                                                                    | Bosch Rexroth                                                                                                    | Generic Device/k                                                     |    |
| •                                                                    | 1305-ACDrive-EN1<br>1336E-IMPACTDrive-EN1<br>1336F-PLUSIIDrive-EN1<br>1336F-PLUSDriveLG-EN1<br>1336S-PLUSDriveLG-EN1<br>1336S-PLUSDriveCM<br>1336T-FORCEDriveCN<br>1336T-FORCEDrive_Std-E | AC Drive via 1203-EN1<br>AC Drive via 1203-EN1<br>AC Drive via 1203-EN1<br>Brake via 1203-EN1<br>D07-600 HP Code AC Drive via 1203-EN1<br>F05-F100 HP Code AC Drive via 1203-EN1<br>AC Drive, ControlNet Adapter via 1203-EN1<br>AC Drive, PLC Comm Adapter via 1203-EN1<br>MC Drive, Standard Adapter via 1203-EN1<br>III | Allen-Bradley<br>Allen-Bradley<br>Allen-Bradley<br>Allen-Bradley<br>Allen-Bradley<br>Allen-Bradley<br>Allen-Bradley<br>Allen-Bradley<br>Allen-Bradley | Drive<br>Drive<br>Drive<br>Drive<br>Drive<br>Drive<br>Drive<br>Drive | 1  |
| 405                                                                  | of 405 Module Types Found                                                                                                    | đ                                                                                                    |                                                                                                    | Add to Favorite                                                      | es |

Fig. 6-2: Device catalog

• Select MEP XFC and click "Create", then type **Name** and **IP Address** in the following interface.

| àeneral* Co      | nnection       | Module Info                    | Internet Protocol        | Port Configuration |                                                             |            |
|------------------|----------------|--------------------------------|--------------------------|--------------------|-------------------------------------------------------------|------------|
| Type:<br>Vendor: | MEP .<br>Bosch | XFC Bosch Re<br>n Rexroth Corp | xroth xFC0x<br>oration   |                    |                                                             |            |
| Parent:          | Local          | ENB                            |                          |                    |                                                             |            |
| Na <u>m</u> e:   | xFC_           | MEP                            |                          |                    | Ethernet Address                                            |            |
| Description:     |                |                                |                          | ~                  | Private Network:     IP <u>A</u> ddress: <u>H</u> ost Name: | 192.168.1. |
| Module De        | finition       |                                |                          |                    |                                                             |            |
| Revision:        |                | 1.1                            |                          |                    |                                                             |            |
| Connectio        | Keying:<br>ns: | Exclusive O                    | odule<br>wner Connection |                    |                                                             |            |
|                  |                |                                |                          | Change             |                                                             |            |

Fig. 6-3: MEP name and IP address

• The frequency converter was added to the project.

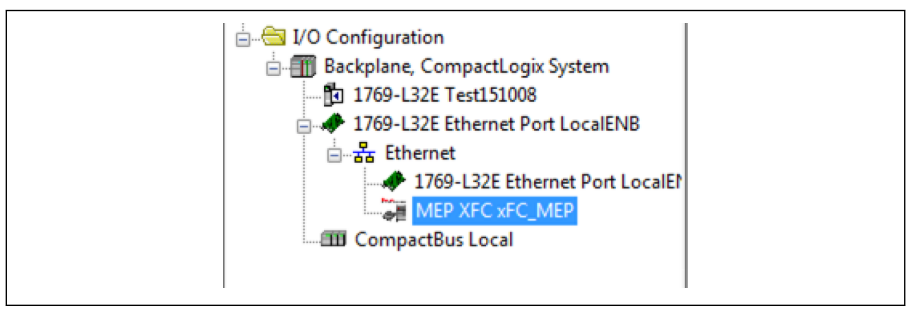

Fig. 6-4: Add frequency converter to project

• Download the project to RSLogix controller. The MEP monitor tag was added to the project.

| 🚊 🗠 🔁 Data Types                   |  |
|------------------------------------|--|
| 🚂 User-Defined                     |  |
| 🕁 🔙 Strings                        |  |
| - 🕞 Add-On-Defined                 |  |
| 🕀 🔙 Predefined                     |  |
| 🖃 🖼 Module-Defined                 |  |
| 011F:MEPXFC_01FDA06C:O:0           |  |
| _011F:MEPXFC_2E978C58:I:0          |  |
| Trends                             |  |
| 🗄 🖓 📇 I/O Configuration            |  |
| 🚊 🗐 Backplane, CompactLogix System |  |
| 1769-L32E Test151008               |  |
| 1769-L32E Ethernet Port LocalENB   |  |
|                                    |  |
| 1769-L32E Ethernet Port LocalE     |  |
| MEP XFC xFC MEP                    |  |
| III CompactBus Local               |  |
|                                    |  |

Fig. 6-5: MEP monitor tags

• Right-click then choose **Monitor Tags**. The interface is shown as below.

| Name          | 10  | Value 🔹 | Force Mask | Style   | Data Type    | Description | Constant | <u>^</u> | Properties    | , p           |
|---------------|-----|---------|------------|---------|--------------|-------------|----------|----------|---------------|---------------|
| - xFC_MEP:0   |     | {}      | {}         |         | _011F:MEPXFC |             |          |          | 🔝 41 💷 🖌      | 1             |
| = xFC_MEP:0.0 | ata | {}      | {}         | Decimal | INT[15]      |             |          |          | General       |               |
| FC_MEP.0      | .D  | - 0     |            | Decimal | INT          |             |          |          | Name          | xFC_MEP O Dat |
| H xFC_MEP.0   | .D  | 0       |            | Decimal | INT          |             |          |          | Usage         |               |
| H xFC_MEP:0   | .D  | 0       |            | Decimal | INT          |             |          |          | Type          | Base          |
| IE xFC_MEP:0  | I.D | 0       |            | Decimal | INT          |             |          |          | Alas For      |               |
| H xFC_MEP:0   | I.D | 0       |            | Decimal | INT          |             |          |          | Base Tag      |               |
| E xFC_MEP.0   | .D  | 0       |            | Decimal | INT          |             |          |          | Data Type     | INT           |
| + xFC_MEP.0   | .D  | 0       |            | Decimal | INT          |             |          |          | Scope         | Test 151008   |
| + xFC MEP.0   | .D  | 0       |            | Decimal | INT          |             |          |          | External Acce | Read/Write    |
| + xFC MEP.0   | .D  | 0       |            | Decimal | INT          |             |          |          | Style         | Decimal       |
| + xFC MEP.0   | .D  | 0       |            | Decimal | INT          |             |          |          | Backing       | 140           |
| F xFC MEP.0   | .D  | 0       |            | Decimal | INT          |             |          |          | Visible       |               |
| F xFC MEP.0   | I.D | 0       |            | Decimal | INT          |             |          |          | Description   |               |
| F XFC MEP.0   | .D  | 0       |            | Decimal | INT          |             |          |          | 🗆 Data        |               |
| F XFC MEP.0   | I.D | 0       |            | Decimal | INT          |             |          | -        | Value         |               |
| ELVEC MEPO    | D   | 0       |            | Decimal | INT          |             |          |          | Force Mask    |               |

Fig. 6-6: MEP monitor tags 1

• Change the monitor tags xFC\_MEP.O.0.data value to 129, the frequency converter will running.

| Name == A        | Value    | <ul> <li>Force Mask.</li> </ul> | Style   | Data Type    | Description | Constant | ^ P | roperties     |               |
|------------------|----------|---------------------------------|---------|--------------|-------------|----------|-----|---------------|---------------|
| - xFC_MEP:0      | (        | ) ()                            |         | _011F:MEPXFC |             |          |     | 🖬 🕼 💷 🖌       |               |
| ⇒ xFC_MEP:0.Data | (        | ) ()                            | Decimal | INT[15]      |             |          |     | General       |               |
| * xFC_MEP:0.D    | ▼ 12     | 9                               | Decimal | INT          |             |          |     | Name          | xFC_MEP O Dat |
| I xFC_MEP.0.D    | 7 6      | 4 3 2 1 0                       | Decimal | INT          |             |          |     | Usage         |               |
|                  | 7-0 1 0  | 0 0 0 0 1                       | Decimal | INT          |             |          |     | Туре          | Base          |
| * xFC_MEP:0.D    | 15-8 0 0 | 00000                           | Decimal | INT          |             |          |     | Alias For     |               |
| * xFC_MEP:0.D    |          | 0                               | Decimal | INT          |             |          |     | Base Tag      |               |
| * xFC_MEP:0.D    |          | 0                               | Decimal | INT          |             |          |     | Data Type     | INT           |
| + xFC_MEP:0.D    |          | 0                               | Decimal | INT          |             |          |     | Scope         | Test151008    |
| + xFC_MEP:0.D    |          | 0                               | Decimal | INT          |             |          |     | External Acce | Read/Write    |
| + xFC_MEP:0.D    |          | 0                               | Decimal | INT          |             |          |     | Constant      | No            |
| + xFC_MEP:0.D    |          | 0                               | Decimal | INT          |             |          |     | Required      | 140           |
| + xFC_MEP:0.D    |          | 0                               | Decimal | INT          |             |          |     | Visible       |               |
| + xFC_MEP.0.D    |          | 0                               | Decimal | INT          |             |          |     | Description   |               |
| + xFC_MEP.0.D    |          | 0                               | Decimal | INT          |             |          | 6   | Data          |               |
| # xFC_MEP.0.D    |          | 0                               | Decimal | INT          |             |          |     | Value         | 1             |
| + xFC MEP.0.D.   |          | 0                               | Decimal | INT          |             |          |     | Force Mask    |               |

Fig. 6-7: Change the data value of monitor tags 1

• Change the monitor tags xFC\_MEP.O.0.data value to 136, the frequency converter will stop.

| 🚺 Test151008  | ▼ S   | how | _0 | 11F: | MEI | PXFI  | C_01 | FD/      | 4060 | 0:0:0   |
|---------------|-------|-----|----|------|-----|-------|------|----------|------|---------|
|               | Value |     |    | ٠    | Fo  | rce M | lask | (        | ٠    | Style   |
| _MEP:0        |       |     | {  | .}   |     |       |      | {        | •}   |         |
| FC_MEP:0.Data |       |     | {  | .}   |     |       |      | <b>{</b> | •}   | Decimal |
| -xFC_MEP:0.D  | -     |     | 1  | 36   |     |       |      |          |      | Decimal |
| -xFC_MEP:0.D  |       | 7   | 6  | 5    | 4   | 3     | 2    | 1        | 0    | Decimal |
| -xFC_MEP:0.D  | 7-0   | 1   | 0  | 0    | 0   | 1     | 0    | 0        | 0    | Decimal |
| -xFC_MEP:0.D  | 15-8  | 0   | 0  | 0    | 0   | 0     | 0    | 0        | 0    | Decimal |
| -xFC_MEP:0.D  |       |     | _  | 0    |     |       |      | -        |      | Decimal |

Fig. 6-8: Change the data value of monitor tags 2

# 6.3 Acyclic Communication

#### 6.3.1 Message Parameters

To allow parameter for being set via Ethernet/IP interface, all function code parameters can be accessed, via a manufacturer-specific class object, with corresponding instances for each function code parameter. The function code parameters can be either addressed via an "Unconnected Explicit Message" (UCM) or via a "Connected Explicit Message" (Class 3).

In EtherNet/IP communication, the objects are addressed according to the following scheme: CLASS  $\rightarrow$  INSTANCE  $\rightarrow$  ATTRIBUTE.

Class: All parameters of the EFCx610 frequency converter are mapped to the manufacturer-specific classes 100 (0x64) + Subdevice index, i.e.: Subdevice 0 --> Class 100, Subdevice 1 --> Class 101 ... Subdevice 98 --> Class 198.

Instance: The instance number is identical to the numeric coding of the EFCx610 parameters.

Attribute: The attribute number is identical to the element number during access via function code parameters.

| -                         | Communication 1                  | ag                        |                 |                                 |
|---------------------------|----------------------------------|---------------------------|-----------------|---------------------------------|
| Message                   | Type: CIP Gener                  | ńc                        | •               |                                 |
| Service                   | Get Attribute Single             | •                         | Source Element: |                                 |
| Type.                     |                                  |                           | Source Length:  | 0 🔶 (Bytes)                     |
| Ser <u>v</u> ice<br>Code: | e (Hex) <u>C</u> lass:           | 64 (Hex)                  | Destination     | Read_Function_Code 🚽            |
| Instance                  | : 12314 Attribute                | e: 7 (Hex)                | Element:        | New Tag                         |
| O Enable<br>O Error C     | ◯ Enable Waiting<br>ode: Extende | ◯ Start<br>ed Error Code: | Done []         | Done Length: 2<br>□ Timed Out ← |

Message configuration below shows an example of parameter E0.26.

Fig. 6-9: Message configuration

Refer to chapter 8 for the numeric coding of EFCx610 parameters.

#### 6.3.2 Error Codes

If a manufacturer-specific error occurs during the parameter access, the supplementary error code provides pointers to the cause of the error. Excerpts of the main error codes are listed in the following table:

| Error number (hex) | Meaning                                                                                |  |  |  |  |
|--------------------|----------------------------------------------------------------------------------------|--|--|--|--|
|                    | Invalid parameter value                                                                |  |  |  |  |
|                    | Value is less than minimum value                                                       |  |  |  |  |
| 002                | Value is greater than maximum value                                                    |  |  |  |  |
| 0x03               | Value is not correct                                                                   |  |  |  |  |
|                    | Invalid indirect addressing                                                            |  |  |  |  |
|                    | Command execution not possible (invalid or wrong parameters)                           |  |  |  |  |
| 0x0E               | Parameter cannot be changed                                                            |  |  |  |  |
| 0x0F               | Parameter is password protected                                                        |  |  |  |  |
|                    | Parameter is write-protected                                                           |  |  |  |  |
|                    | Parameter currently write-protected                                                    |  |  |  |  |
|                    | Parameter is write-protected, as configured cyclically in the MDT                      |  |  |  |  |
| 0x10               | • Parameter write-protected on account of other settings (parameters, operation mode,) |  |  |  |  |
|                    | • Command execution is not possible now (e.g. command cannot be enabled in this phase) |  |  |  |  |
| 0x13               | Parameter transmitted for too short period                                             |  |  |  |  |
| 0x15               | Parameter transmitted for too long period                                              |  |  |  |  |
| 0,11               | Command is already active                                                              |  |  |  |  |
| UXIF               | Command interruption is not possible                                                   |  |  |  |  |

Tab. 6-2: Error codes

When parameter write access on the two bytes type parameter, any values exceeding 65,535 (0xFFF) will be reduced automatically to a two bytes value. If the reduced two bytes value is in the valid range, then it will be accepted without sending value exceed limits indication.

# 6.4 Example

The following code fragment shows an example of explicit message: modifying frequency converter parameter E0.26.

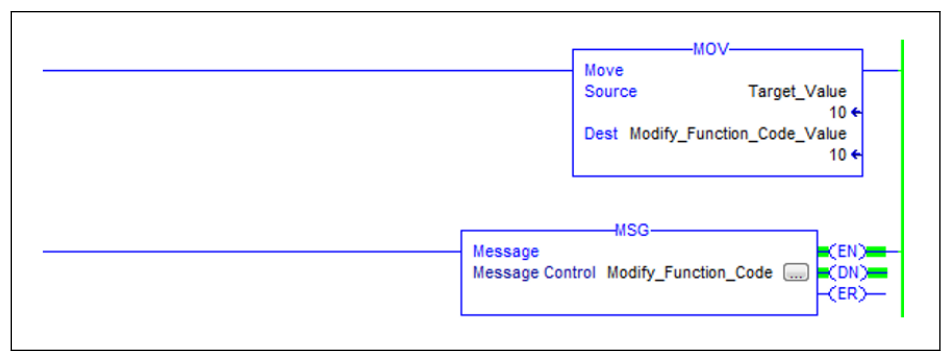

#### Fig. 6-10: Modify E0.26 to 1.0 s

The configuration of the message box:

| Configuratio            | on* Co  | mmunic   | ation Ta            | g       |       |                                        |                        |
|-------------------------|---------|----------|---------------------|---------|-------|----------------------------------------|------------------------|
| Message                 | Type:   | C        | IP Generic          | •       |       | •                                      |                        |
| Service<br>Type:        | Set Att | ribute S | ingle               |         | •     | Source Element:                        | Modify_Function_Code 🚽 |
| Service<br>Code:        | 10      | (Hex)    | <u>C</u> lass:      | 64      | (Hex) | Source L <u>e</u> ngth:<br>Destination | 2 😭 (Bytes)            |
| Instance:               | 12314   | ]        | Attri <u>b</u> ute: | 7       | (Hex) | Element                                | Ne <u>w</u> Tag        |
| ) Enable                | OB      | nable W  | aiting              | ⊖ St    | art   | O Done D                               | Done Length: 0         |
| ) Error Co<br>ror Path: | de:     |          | Extende             | d Error | Code: | ľ                                      | Timed Out 🗲            |

Fig. 6-11: Message box configuration

# 7 SERCOS III

#### 7.1 Protocol Configuration

After the SERCOS III protocol is activated (H3.41 = S3), the unique device address in the SERCOS III network must be set via parameter H3.23.

| Paran    | net | ter editor          |
|----------|-----|---------------------|
| FC H3.23 |     | 23 🔹 🕄 🕲 🚵 🖶 🖶 📓 🗟  |
|          | Axi | is 🏘 🛤 🔛 🦉          |
| Nan      | ıe  | MEP: Device Address |
| Stat     | us  | OK                  |
| Min      |     |                     |
| Max      | 8   | 0x50014x            |
| Valu     | e   | 253                 |

Fig. 7-1: Device address setting

Or the SERCOS address can be assigned within project from automatically calculated topology index. The resulted address reflects in parameter H3.24.

# 7.2 System Configuration

#### 7.2.1 XML file

R

The SDDML and SPDML xml files are provided to add the EFCx610 to the device database of IndraWorks Engineering.

Users can download the XML file through the following steps:

- 1. Click on http://www.boschrexroth.com/dcc.
- 2. Choose "Frequency converter -> EFC 3610 (or EFC 5610)" from the navigation bar on left-hand side of the operation interface.
- 3. Choose "Download area" tab from right-hand side of the interface.
- 4. Click on "DEVICE\_DESCRIPTIONS\_MULTI-ETHERNET\_EFCX610\_xxxx-xxxx.ZIP" to download the ZIP file.
- 5. Extract the ZIP file and get the XML file.

"xxxx-xx-xx" indicates the date.

After installation, you can find the device in device database as showing below.

| endor:      | <all vendors=""></all>            |                  | •          | Add Devices    |
|-------------|-----------------------------------|------------------|------------|----------------|
| Name        |                                   | Vendor           | Version *  | Remove Devices |
| œ− <i>₿</i> | ## Profinet IO                    |                  |            |                |
| B-1         | S sercos                          |                  |            |                |
| (           | 🗄 🚮 CSoS Module                   |                  | =          |                |
| 1           | • S Master                        |                  |            |                |
|             | B Module                          |                  |            |                |
| 1           | S Slave                           |                  |            |                |
|             | *FC*-*k*-1P2-MDA-7P-NNNN          | Bosch Rexroth    | Revision   |                |
|             | HCS0x                             | Bosch Rexroth AG | Revision   |                |
|             | HMD01                             | Bosch Rexroth AG | Revision   |                |
|             |                                   | Bosch Rexroth AG | Revision   |                |
|             |                                   | Bosch Rexroth AG | Revision + |                |
| •           |                                   |                  | ۲          |                |
| Group       | by category                       |                  |            |                |
| Displa      | y all versions (for experts only) |                  |            |                |
| Displa      | v outdated versions               |                  |            | Details        |
|             |                                   |                  |            | Deconstru      |

Fig. 7-2: Device database

#### 7.2.2 Topology

Physical network topology shall be either a ring structure or a line structure.

#### 7.2.3 Process Data

The process data configuration is transmitted from master during bus startup.

| 7.2.4 | SERCOS | Ш | Control | Word | and | Status | Word |
|-------|--------|---|---------|------|-----|--------|------|
|-------|--------|---|---------|------|-----|--------|------|

| Bit No. | Value | Description                           |
|---------|-------|---------------------------------------|
| 15      | 0     | Drive OFF                             |
| 15      | 1     | Drive ON                              |
| 11      | 0     | Drive disable                         |
|         | 1     | Drive enable                          |
| 13      | 0     | Drive halt                            |
| 15      | 1     | Drive restart                         |
| 108     | 000   | Primary operation mode $^{	extsf{T}}$ |

Tab. 7-1: SERCOS III control word (S-0-0134)

| Bit No. | Value | Description                                 |
|---------|-------|---------------------------------------------|
|         | 00    | Drive not ready                             |
| 15 14   | 01    | Drive ready for main power on               |
| 1514    | 10    | Drive ready and main power applied          |
|         | 11    | Drive enabled                               |
| 13      | 0     | No error                                    |
| 15      | 1     | Error                                       |
| 108     | 000   | Primary operation mode $^{\textcircled{2}}$ |
| Λ       | 0     | Drive halt is not active                    |
| 4       | 1     | Drive halt is active                        |
| 3       | 0     | Drive ignores the command values            |
|         | 1     | Drive follows the command values            |

Tab. 7-2: SERCOS III status word (S-0-0135)

<sup>(1)</sup> and <sup>(2)</sup>: The drive modes of operation defined by S-0-0032 become active when the operation mode is selected via bits 10, 9 and 8 in the Drive control (S-0-0134). The activated operation mode is indicated by bits 10, 9 and 8 of the Drive status (S-0-0135).

For more information about "Primary operation mode", please refer to parameter S-0-0032. Currently, only the operation mode "Velocity control" (0x02) is supported.

### 7.3 Acyclic Communication

The MEP with SERCOS III supports two channels for object exchange: SERCOS service channel and SERCOS/IP.

When accessing frequency converter parameters via service channel, the function blocks IL\_SIIISvcRead and IL\_SIIISvcWrite shall be used.

When parameter write access on the two bytes type parameter, any values exceeding 65,535 (0xFFF) will be reduced automatically to a two bytes value. If the reduced two bytes value is in the valid range, then it will be accepted without sending value exceed limits indication.

# 7.4 Example

R

An example with XLC L65 is shown below.

• Creating project in IndraWorks Engineering Suite 14V10, add XLC65 into the project and configure the interface of SERCOS master.

Compatibility mode must be matched with XLC / MLC firmware version!

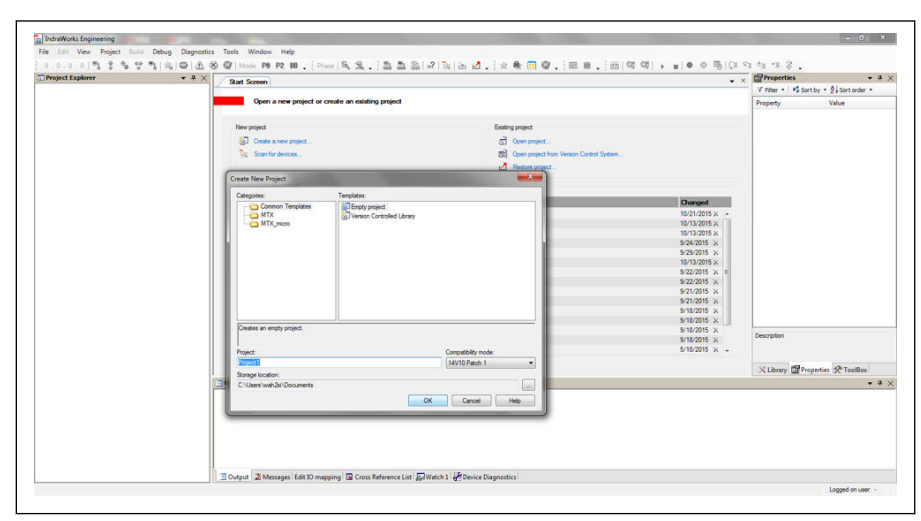

Fig. 7-3: Creating project in IndraWorks\_1

| Device configuration   |                                                                                                    |              |
|------------------------|----------------------------------------------------------------------------------------------------|--------------|
| Device type:           | IndraLogic XLC L65                                                                                                    | ✓ CML65.1-3P |
| Firmware version:      | XLC14VRS                                                                                                    | •            |
| Firmware release:      | FWA-CML65*-XL*-14V10                                                                                                    | •            |
| Ethernet communication |                                                                                                    |              |
| IP address:            | 192.168.1.1 👻                                                                                                    |              |
| PLC gateway:           | localhost 👻                                                                                                    |              |
| PLC communication:     | © TCP ◯ UDP                                                                                                    |              |
| Connection test:       | Communication test to control successful:<br>Firmware: CML65s-XLC-14/10.0467<br>Device name: IndraLogicXlc1<br>Author: wah2xi | Execute      |
|                        | PLC communication successful:<br>Address: 192.168.1.1                                                                         |              |

**Fig. 7-4:** Creating project in IndraWorks\_2

| sercos (X7E1/X7E2): SercosIII Master Profibus DP (X7P): Profibus DP Master Realtime Ethemet (X7E3/X7E4): Not Used Ethemet (X7E5): Not used Funktionsmodule: Not used Not used Not used Not used Not used Not used                                    | • |
|----------------------------------------------------------------------------------------------------|---|
| Profibus DP (X7P):     Profibus DP Master       Reatime Ethemet (X7E3/X7E4):     Not Used       Ethemet (X7E5):     Not used       Funktionsmodule:     Not used       Not used     Not used       Not used     Not used       Not used     Not used |   |
| Not Used       Ethemet (X7E5):     Not used       Funktionsmodule:     Not used       Not used     Not used       Not used     Not used                                                                                                    | • |
| Ethemet (X7E5): Not used Funktionsmodule: Not used Not used Not used Not used Not used                                                                                                    | • |
| Funktionsmodule: Not used Not used Not used Not used                                                                                                    | • |
| Not used       Not used                                                                                                    | • |
| Not used                                                                                                    | ~ |
| Not used                                                                                                    | v |
|                                                                                                    | ~ |
|                                                                                                    |   |

Fig. 7-5: Creating project in IndraWorks\_3

 In the "tools" menu, select "Device Database", click "Add devices" for suitable XML file for EFC x610 converter, then drag the device from "Periphery" -> "Sercos" into the "Sercos" of project explorer.

| 🗃 Project Explorer 🛛 👻                 | <b>₽</b> × |
|----------------------------------------|------------|
| Froject 1                              |            |
| 🔅 🛅 General Module Folder              |            |
| indraLogicXic1                         |            |
| 📺 ········ 🚮 🖡 Logic                   |            |
| Motion                                 |            |
| Onboard_I_O                            |            |
| 10 Inline_I_0                          |            |
| Generation Profibus_DP_Master          |            |
| •••••••••••••••••••••••••••••••••••••• |            |
| Sercos                                 |            |
| 🖨 🗤 🖬 🔂 🔂 🔂 🔂 🔂 🔂 🔂 🔂 🔂 🔂 🔂 🔂 🔂        | _NNNN      |
| Drive (Drive)                          |            |
|                                        |            |

Fig. 7-6: Project Explorer window

• Double click on device name, modify the SERCOS address with values to be identical to that of EFCx610 MEP [H3.23].

| Project Explorer +                          | FC_k_1P2_MDA        | _7P_NNNN                |
|---------------------------------------------|---------------------|-------------------------|
| General Module Folder                       | sercos Slave Status | Information             |
|                                             | Identification      |                         |
| Application                                 | sercos Address      | 253 🚖                   |
| UserVarGlobal                               | Logical Address     | 253 🚖                   |
| MotionProg (PRG)     PICProg (PRG)          | Vendor Code         | 100                     |
| Symbol configuration     Task Configuration | Vendor Name         | Bosch Rexroth           |
| Motion                                      | Vendor Device ID    | xFCBx                   |
| Inline_I_O                                  | Device Name         | *FC*-%*-1P2-MDA-7P-NNNN |
| Profibus_DP_Master                          | FSP Type            | 16#00020001             |
| S Sercos                                    | NMN                 |                         |

Fig. 7-7: Modify SERCOS address\_1

The SERCOS address can also be modified through the following steps:

1. Right click on "Sercos" and select "Scan Bus Configuration".

| Project |            |                |              |     |                       |              |                |              | 10 | Control |                       |                                       |          |                |  |  |  |
|---------|------------|----------------|--------------|-----|-----------------------|--------------|----------------|--------------|----|---------|-----------------------|---------------------------------------|----------|----------------|--|--|--|
| Add     |            | Device<br>Name | Axis<br>Name | No. | Device Identification | lpo<br>Drive | Closed<br>Loop | Exp<br>packa | a. | Addr.   | Device Identification | Extended Identification               | Topology |                |  |  |  |
| 1       | Drive1     |                | Drive1       | 1   | SERCOS Pack Profile   |              | V              |              |    |         |                       |                                       |          |                |  |  |  |
|         |            |                |              |     |                       |              |                |              | +  |         |                       |                                       |          |                |  |  |  |
|         |            |                |              |     |                       |              |                |              | +  |         |                       |                                       |          |                |  |  |  |
|         |            |                |              |     |                       |              |                |              |    |         |                       |                                       |          |                |  |  |  |
|         |            |                |              |     |                       |              |                |              |    |         |                       |                                       |          |                |  |  |  |
|         |            |                |              |     |                       |              |                |              |    |         |                       |                                       |          |                |  |  |  |
|         |            |                |              |     |                       |              |                |              | +  |         |                       |                                       |          |                |  |  |  |
|         |            |                |              |     |                       |              |                |              | ÷  |         |                       |                                       |          |                |  |  |  |
|         |            |                |              |     |                       |              |                |              |    |         |                       |                                       |          |                |  |  |  |
|         |            |                |              |     |                       |              |                |              |    |         |                       |                                       |          |                |  |  |  |
|         |            |                |              | _   |                       | -            |                |              | -  |         |                       |                                       |          |                |  |  |  |
| h       | id Bevices |                |              |     |                       |              |                |              |    |         |                       | Conty show newly scanned devices Scan | A        | oply Addresses |  |  |  |
|         |            |                |              |     |                       |              |                |              |    |         |                       |                                       |          |                |  |  |  |

Fig. 7-8: Modify SERCOS address\_2

2. Click "Scan" to scan the EFC device, then modify the address in the "Addr." column.

|   | Project |                   |              |     |                          |              |                |              |   | Control |                          |                                      |                 |  |  |  |  |
|---|---------|-------------------|--------------|-----|--------------------------|--------------|----------------|--------------|---|---------|--------------------------|--------------------------------------|-----------------|--|--|--|--|
|   | Addr.   | Device<br>Name    | Axis<br>Name | No. | Device Identification    | lpo<br>Drive | Closed<br>Loop | Exp<br>packa |   | Addr.   | Device Identification    | Extended Identification              | Topology        |  |  |  |  |
| 1 | 253     | VFC3610_00k40_1P2 |              | 253 | xFC0x (Bosch Rexroth AG) |              |                |              | 9 | 1 23 -  | xFC0x (Bosch Rexroth AG) | FWA-EFC01*-NNN-03V12-NN              | 1               |  |  |  |  |
|   |         |                   |              |     |                          |              |                |              |   |         |                          |                                      |                 |  |  |  |  |
|   |         |                   |              |     |                          |              |                |              |   |         |                          |                                      |                 |  |  |  |  |
|   |         |                   |              |     |                          |              |                |              |   |         |                          |                                      |                 |  |  |  |  |
|   |         |                   |              |     |                          |              |                |              |   |         |                          |                                      |                 |  |  |  |  |
| 1 |         |                   |              |     |                          |              |                |              | 1 |         |                          |                                      |                 |  |  |  |  |
|   | Add     | Devices           |              |     |                          |              |                |              |   |         |                          | Only show newly scanned devices Scan | Apply Addresses |  |  |  |  |

**Fig. 7-9:** Modify SERCOS address\_2

3. Click "Apply Addresses".

R

You can modify the SERCOS address of multiple devices at the same time.

After the address is modified, right click on "Sercos" and select "Sercos configuration", make sure the "Status" is OK.

| _FC_k_1P2_MDA_7P_    | NNNN    | Serc  | os configuration of the co | ontrol - IndraLogicXlc1 |        |         |            |      |                          | • ×                        |
|----------------------|---------|-------|----------------------------|-------------------------|--------|---------|------------|------|--------------------------|----------------------------|
| IndraLogicXlc1       |         | •     | + • • •   <b>9</b>         |                         |        |         |            |      |                          | Online                     |
|                      | Co      | ntrol | configuration              |                         |        |         |            |      | Connected Device         |                            |
| Name                 | Address | Туре  | Device Identification      | Extended Identification | Status | Address | Top. Addr. | Туре | Device Identification    | Extended Identification    |
| FC_k_1P2_MDA_7P_NNNN | 253     |       | xFC0x (Bosch Rexroth AG)   |                         | 0      | 253     | 1          |      | xFC0x (Bosch Revroth AG) | FWA-EFC01*-NNN-03T07.06-NM |

Fig. 7-10: Device status

• Double click on the "Drive", click further into "General inputs and outputs". Using "Add", the parameters of producer can be added at left-hand side and parameters of consumer can be added at right-hand side.

|                                                                                                    | the second second second second second second second second second second second second second second second se | a inputs and outputs i an information |         |                  |
|----------------------------------------------------------------------------------------------------|----------------------------------------------------------------------------------------------------|---------------------------------------|---------|------------------|
| Ell IndraLogicXic1                                                                                                    | Inputs                                                                                                    | U ROMBOUT                             | Outruta |                  |
| Action     Action     Action | Name                                                                                                    | Datatype IDN-SLSE                     | Name    | Datatype IDN-SLS |

Fig. 7-11: Drive window

It is mandatory that S-0-0135 (Drive status) and P-0-1098.0.1 (Status word "H0.01") must be always added to the input list in sequential order, also S-0-0134 (Drive control) and P-0-1098.0.0 (Control word "H0.00") must be added to the output list sequentially\*.

| Name                   |          |               | Outputs           |          |               |
|------------------------|----------|---------------|-------------------|----------|---------------|
|                        | Datatype | IDN.SI.SE     | Name              | Datatype | IDN.SI.SE     |
| Drive status           | WORD     | S-0-0135.0.0  | Drive control     | WORD     | S-0-0134.0.0  |
| Z Status word          | UINT     | P-0-1098.0.1  | ✓ P-0-1098        | UINT     | P-0-1098.0.0  |
| Setting frequency d0.0 | UINT     | P-0-1058.0.2  | Frequency command | UINT     | P-0-1098.0.10 |
| H0.80_Input            | UINT     | P-0-1098.0.80 | H0.80_Output      | UINT     | P-0-1098.0.80 |
| H0.81_Input            | UINT     | P-0-1098.0.81 | H0.81_Output      | UINT     | P-0-1098.0.81 |
| H0.82_Input            | UINT     | P-0-1098.0.82 | H0.82_Output      | UINT     | P-0-1098.0.82 |
| H0.83_Input            | UINT     | P-0-1098.0.83 | H0.83_Output      | UINT     | P-0-1098.0.83 |
| HO.84_Input            | UINT     | P-0-1098.0.84 | H0.84_Output      | UINT     | P-0-1098.0.84 |
| H0.85_Input            | UINT     | P-0-1098.0.85 | H0.85_Output      | UINT     | P-0-1098.0.85 |
| H0.86_Input            | UINT     | P-0-1098.0.86 | H0.86_Output      | UINT     | P-0-1098.0.86 |
| H0.87_Input            | UINT     | P-0-1098.0.87 | H0.87_Output      | UINT     | P-0-1098.0.87 |
| H0.88_Input            | UINT     | P-0-1098.0.88 | H0.88_Output      | UINT     | P-0-1098.0.88 |
| H0.89_Input            | UINT     | P-0-1098.0.89 | H0.89_Output      | UINT     | P-0-1098.0.89 |
| H0.90_Input            | UINT     | P-0-1098.0.90 | tutput_00_08.0H   | UINT     | P-0-1098.0.90 |
| H0.91_Input            | UINT     | P-0-1098.0.91 | H0.91_Output      | UINT     | P-0-1098.0.91 |
| H0.92_Input            | UINT     | P-0-1098.0.92 | H0.92_Output      | UINT     | P-0-1098.0.92 |

Fig. 7-12: General inputs and outputs

R

\*: This only holds for MEP version 01V02. Starting from version 01V04, also velocity control profile is supported by MEP.

• In order to control the frequency converter and monitor on the status, Drive control, Control word, Drive status and Status word need to be mapped to PLC variable.

| Channels                                   |          |                         |                   |      |               |      |             |
|--------------------------------------------|----------|-------------------------|-------------------|------|---------------|------|-------------|
| Variable                                   | Mapping  | Channel                 | Address           | Туре | Default Value | Unit | Description |
| Application.PlcProg.Drive_control          | <b>*</b> | Drive control           | 🔕 <del>%QW2</del> | WORD |               |      |             |
| - Application.PlcProg.Control_word_UINT    | ٠        | P-0-1098                | 🔞 %QW4            | UINT |               |      |             |
| Application.PlcProg.Frequency_command_UINT |          | Frequency command       | 🚷 <del>%QW6</del> | UINT |               |      |             |
| - 🦘 Application.PlcProg.Drive_status       | 20       | Drive status            | 🚷 <del>%IW2</del> | WORD |               |      |             |
| Application.PlcProg.Status_word_UINT       |          | Status word             | 🚷 <del>%IW4</del> | UINT |               |      |             |
| Application.PlcProg.Monitor_setting_freg   | 20       | Setting frequency d0.02 | M %IW6            | UINT |               |      |             |

Fig. 7-13: IO Mapping

• Run / Stop the frequency converter

#### Example:

```
(*Control word xFCx610*)
IF wCwEFC3610.xRun AND NOT wCwEFC3610.xEStop AND NOT wCwEFC3610.xErrorReset
AND NOT wSwEFC3610.byStatus.xFault_Bit7
                                         THÈN
wCwEFC3610.xRun
                  := TRUE;
        Drive_control:= 16#E000; // Drive ON, Drive enable and Drive restart
ELSE
        Drive_control:= 16#A000; //Drive ON, Drive disable and Drive restart
        wCwEFC3610.xRun
                           := FALSE;
END_IF
IF wCwEFC3610.xJog AND NOT wCwEFC3610.xRun AND NOT wCwEFC3610.xEStop AND
NOT wCwEFC3610.xErrorReset AND NOT wSwEFC3610.byStatus.xFault_Bit7 THEN
        wCwEFC3610.xJog
                           := TRUE;
        Drive_control:= 16#E000;
ELSE
        wCwEFC3610.xJog
                         := FALSE:
END_IF
wCwEFC3610.xControlActive
                                 := TRUE;
        wControl.0 := wCwEFC3610.xRun;
        wControl.1 := wCwEFC3610.xJog;
        wControl.2 := wCwEFC3610.xReverse;
        wControl.3 := wCwEFC3610.xStop;
        wControl.4 := wCwEFC3610.xEstop;
wControl.5 := wCwEFC3610.xErrorReset;
        wControl.6 := wCwEFC3610.xAccStop;
        wControl.7 := wCwEFC3610.xControlActive;
Frequency_command_UINT:=WORD_TO_UINT(wCwEFC3610.wSetValue);
        Control_word_UINT:= WORD_TO_UINT(wControl);
```

Fig. 7-14: Example code\_1

• Read/Write acyclic data

```
Write 60(udiPar_Value_Dummy) to [E0.26]:
IF NOT Normal_Par_group_test_write_finished THEN
        fbSIIISvcWrite.Execute:=TRUE;
        fbSIIISvcWrite.SercosAdr:=253;
        fbSIIISvcWrite.Element:=IL_OPDATA;
        fbSIIISvcWrite.Idn:=IL_SIIIElementsToIdn(IL_P_PARAM, 0, 1074, 0, 26);
        fbSIIISvcWrite.SizeOfValue:=SIZEOF(udiPar_Value_Dummy);
        fbsIIISvcWrite();
IF fbsIIISvcWrite();
IF fbsIIISvcWrite.Done THEN
                  Normal_Par_group_test_Write_finished:= TRUE;
        END_IF
END_IF
Read [E0.26] to udiPar_Value_E7:
IF NOT Normal_Par_group_test_Read_finished THEN
        fbSIIISvcRead.Execute:=TRUE;
        fbSIIISvcRead.SercosAdr:=253;
        fbSIIISvcRead.Element:=IL_OPDATA;
        fbSIIISvcRead.Idn:=IL_SIIIElementsToIdn(IL_P_PARAM, 0, 1074, 0, 26);
        fbSIIISvcRead.SizeOfValue:=SIZEOF(udiPar_Value_E7);
        fbSIIISvcRead.ValueAdr:=ADR(udiPar_Value_E7);
        fbSIIISvcRead();
        IF fbSIIISvcRead.Done THEN
                 Normal_Par_group_test_Read_finished:= TRUE;
        END IF
END_IF
```

Fig. 7-15: Example code\_2

# 8 EtherCAT

#### 8.1 Protocol Configuration

For EtherCAT, the IP address configuration is done on master's side. From Ether-CAT state PreOp, Ethernet over EtherCAT (EoE) is started and IndraWorks can be used.

#### 8.2 System Configuration

#### 8.2.1 Configuration File

An EtherCAT master requires both, an EtherCAT Slave Information (ESI) and an Electronic Data Sheet (EDS) file in order to fully support an EtherCAT slave running CoE (CAN over EtherCAT). The former provides a slave device description for EtherCAT PLCs and some information for configuring the EtherCAT communication. The latter describes accessible CAN objects of the device.

Users can download the target files through the following steps:

- 1. Click on http://www.boschrexroth.com/dcc.
- 2. Choose "Frequency converter -> EFC 3610 (or EFC 5610)" from the navigation bar on left-hand side of the operation interface.
- 3. Choose "Download area" tab from right-hand side of the interface.
- 4. Click on "DEVICE\_DESCRIPTIONS\_MULTI-ETHERNET\_EFCX610\_xxxx-xxxx.ZIP" to download the ZIP file.
- 5. Extract the ZIP file and get the target files.

"xxxx-xx-xx" indicates the date.

After putting the files into dedicated path, you can find the device showing below.

| arch: |                                                                                                    | Name:             | Multiple: 1 🚔 | OK                            |
|-------|----------------------------------------------------------------------------------------------------|-------------------|---------------|-------------------------------|
| pe:   | Beckholf Automation GmbH & Co. KG     XTS     XTS     EthercAT Infrastructure components     EtherCAT Infrastructure components     System Couplers     Communication Terminals (EL6xxx)     System Couplers (BK1xxx, Lxxxx+B10)     Couplerts     Panel Couplers     Panel Couplers     Panel Couplers     Safety Terminals     EtherCAT Fieldbus Boxes (EPxxx)     EtherCAT Fieldbus Boxes (EPxxx)     EtherCAT Fieldbus     EtherC |                   |               | Cancel Pot A D B (Ethernet) C |
|       | Extended Information Show Hidden Devices                                                                                                    | V Show Sub Groups |               |                               |

Fig. 8-1: Add EtherCAT device

#### 8.2.2 Mode Selection

Beside the Rexroth profile mode described in chapter 4.4, the CiA 402 velocity profile mode is also supported by MEP card when the EtherCAT protocol is active. These two modes are selected by CAN object index [0x6060].

| Mode                  | Value | Default Process Data Configuration |
|-----------------------|-------|------------------------------------|
| Poyroth mode          | 100   | Consumer {[H0.00], [H0.10]}        |
| nexiolitimode         | -120  | Producer {[H0.01], [d0.02]}        |
| CiA 402 valacity made | 2     | Consumer {[0x6040], [0x6042]}      |
| CIA 402 velocity mode | 2     | Producer {[0x6041], [0x6044]}      |

#### Tab. 8-1: Mode selection

A mode selection has to be carried out before cyclic data exchange can start. Failing to do so will make MEP deliver "invalid settings" when switching from PreOp to SafeOp. The user parameters can be configured freely. After changing a process data configuration, the first switch to SafeOp yields "unknown" error. A second attempt should succeed and no errors are thrown in case the process data configuration did not change.

#### 8.2.3 Topology

The line topology is supported.

# When setting up an EtherCAT network with MEP cards, it should be ensured that

- Ethernet port 1 is used as Input ("IN")
- Ethernet port 2 is used as Output ("OUT")

#### 8.2.4 Process Data

The process data can be configured by writing CAN object indexes to the following lists:

- Producer data list [0x1A15]
- Consumer data list [0x1615]

Only the asynchronous transmission type "Free Run Mode" is supported.

#### 8.3 Acyclic Communication

With supporting of CAN over Ethernet (CoE), all function code parameters of the EFC series frequency converter can be read, and if permitted can be written, directly by SDO.

Table below shows the CAN indexes corresponding to the function code parameters.

| Function Code<br>Range | CAN Index Range |
|------------------------|-----------------|
| b0.00b9.99             | 0x20000x23E7    |
| d0.00d9.99             | 0x23E80x27CF    |
| C0.00C9.99             | 0x27D00x2BB7    |
| E0.00E9.99             | 0x27B80x2F9F    |
| U0.00U9.99             | 0x2FA00x3387    |
| F0.00 F9.99            | 0x33880x376F    |
| H0.00H9.99             | 0x37700x3B57    |

 Tab.
 8-2:
 CAN indexes corresponding to the function code parameters

When parameter write access on the two bytes type parameter, any values exceed 65,535 (0xFFFF) will be reduced automatically to a two bytes value. If the reduced two bytes value is in the valid range, then it will be accepted and without value exceed limits indication.

# 9 Modbus/TCP

### 9.1 Protocol Configuration

For Modbus/TCP, three IP addresses need to be set via parameters:

- IP address H3.03
- Subnet mask H3.04
- Gateway address H3.05

A Modbus/TCP client can connect to default TCP port 502. Additionally, a user can specify another port by writing a port number to parameter H3.51. However, only one client connection is accepted by the MEP card.

# 9.2 System Configuration

The process data configuration is setting via the parameters H3.30 and H3.31, respectively for the input and output.

| Modbus Function Code   | Transaction Name              | Max. Value of N |
|------------------------|-------------------------------|-----------------|
| 3                      | Read N register words         | 16              |
| 6                      | Write one register word       | -               |
| 16                     | Write N register words        | 16              |
| 23                     | Read / write N register words | 16/16           |
| 43                     | Pood Davica Identification    | _               |
| (sub-function code 14) |                               |                 |

The following Modbus/TCP transactions are supported by the MEP card:

#### Tab. 9-1: Modbus / TCP transactions

Besides accessing parameters by their function code virtual address, there are some special register addresses, that can be used, e.g. for reading/writing the complete process data image. The following table gives an overview:

| Register Address | Contents                                        |
|------------------|-------------------------------------------------|
| 0x7F00           | Control word H0.00                              |
| 0x7F01           | Frequency command value H0.10                   |
| 0x7FA0           | Status word H0.01                               |
| 0x7FE0           | Input Process Data Image as specified by H3.30  |
| 0x7FF0           | Output Process Data Image as specified by H3.31 |

Tab. 9-2: Overview of special register addresses

| R. | 1. | When a Modbus/TCP client established a new connection to<br>the MEP card, output process data status initially is set invalid<br>at the MEP. The output data status changes to valid, as soon as<br>all parameters at output process data list are written at least<br>once. The output data status then remains valid, until the TCP<br>connection is closed or terminated. |
|----|----|----------------------------------------------------------------------------------------------------|
|    | 2  | Special Register Addresses mentioned above, only can be used                                                                                                    |

 Special Register Addresses mentioned above, only can be used without any offset. Example: It is not allowed to use address 0x7FF2 for accessing second output process data item.

### 9.3 Exception Codes

With Modbus/TCP, in error cases, the MEP card returns Exception Codes at the Modbus response telegram. The Exception Codes are listed in the following table:

| Exception Code | Name                       | Meaning/Possible Causes                                                                            |
|----------------|----------------------------|----------------------------------------------------------------------------------------------------|
| 1              | Illegal function           | Unknown Function Code, transaction contained a Modbus Function Code not supported by the MEP card. |
| 2              | Illegal data address       | Access to unknown address                                                                          |
| 2              |                            | Error occurred while Function Code 43 transaction                                                  |
| 3              | Illegal data value         | Invalid read/write length value at Modbus transaction                                              |
|                |                            | Malformed request telegram                                                                         |
|                |                            | <ul> <li>Invalid object ID at Function Code 43 transaction</li> </ul>                              |
| 4              | Server device fail-<br>ure | Read / Write access failed                                                                         |

Tab. 9-3: Exception codes

# **10** Parameters

#### **10.1 Parameter Address**

Each EFCx610 function code parameter XX.YY has a unique virtual address word. It's composed of two bytes that the low byte is the hex value of YY and the high-byte can be derived from XX using the following table.

| Function Code<br>Class | Numerical Representation<br>(High-Byte) |
|------------------------|-----------------------------------------|
| b0b9                   | 0x000x09                                |
| d0d9                   | 0x100x19                                |
| C0C9                   | 0x200x29                                |
| E0E9                   | 0x300x39                                |
| U0U9                   | 0x400x49                                |
| F0F9                   | 0x500x59                                |
| H0H9                   | 0x600x69                                |

Tab. 10-1: Parameter address

For instance, the virtual address word of E0.26 is 0x301A.

The function code parameter IDN addresses which used for SERCOS III parameter access are summarized in the table below.

| Code Range* | IDN Range                     |
|-------------|-------------------------------|
| b0.00b0.99  | P-0-1050.0.0 P-0-1050.0.99    |
| d0.00d0.99  | P-0-1058.0.0 P-0-1058.0.99    |
| C0.00C0.99  | P-0-1066.0.0 P-0-1066.0.99    |
| C1.00C1.99  | P-0-1066.0.100 P-0-1066.0.199 |
| C2.00C2.99  | P-0-1067.0.0 P-0-1067.0.99    |
| C3.00C3.99  | P-0-1067.0.100 P-0-1067.0.199 |
| E0.00E0.99  | P-0-1074.0.0 P-0-1074.0.99    |
| E1.00E1.99  | P-0-1074.0.100 P-0-1074.0.199 |
| E2.00E2.99  | P-0-1075.0.0 P-0-1075.0.99    |
| E3.00E3.99  | P-0-1075.0.100 P-0-1075.0.199 |
| E4.00E4.99  | P-0-1076.0.0 P-0-1076.0.99    |
| E5.00E5.99  | P-0-1076.0.100 P-0-1076.0.199 |
| E8.00E8.99  | P-0-1078.0.0 P-0-1078.0.99    |
| E9.00E9.99  | P-0-1078.0.100 P-0-1078.0.199 |
| U0.00U0.99  | P-0-1082.0.0 P-0-1082.0.99    |
| U1.00U1.99  | P-0-1082.0.100 P-0-1082.0.199 |
| F0.00F0.99  | P-0-1090.0.0 P-0-1090.0.99    |

| Code Range* | IDN Range                     |
|-------------|-------------------------------|
| F1.00F1.99  | P-0-1090.0.100 P-0-1090.0.199 |
| F2.00F2.99  | P-0-1091.0.0 P-0-1091.0.99    |
| F3.00F3.99  | P-0-1091.0.100 P-0-1091.0.199 |
| F4.00F4.99  | P-0-1092.0.0 P-0-1092.0.99    |
| F5.00F5.99  | P-0-1092.0.100 P-0-1092.0.199 |
| H0.00H0.99  | P-0-1098.0.0 P-0-1098.0.99    |
| H1.00H1.99  | P-0-1098.0.100 P-0-1098.0.199 |
| H2.00H2.99  | P-0-1099.0.0 P-0-1099.0.99    |
| H3.00H3.99  | P-0-1099.0.100 P-0-1099.0.199 |
| H4.00H4.99  | P-0-1100.0.0 P-0-1100.0.99    |
| H8.00H8.99  | P-0-1102.0.0 P-0-1102.0.99    |
| H9.00H9.99  | P-0-1102.0.100 P-0-1102.0.199 |

Tab. 10-2: Parameter address

\*: It is a summarized illustration. Some function code parameters are not available, either the related IDNs.

# **10.2 MEP Parameters**

#### 10.2.1 Terminology and Abbreviation

- Attri.: Parameter attribute
  - Run: Parameter setting can be modified when the converter is in run or stop state
  - Stop: Parameter setting can only be modified when the converter is in stop state
  - Read: Parameter setting is read-only and cannot be modified
- <MANU>: Depend on manufacturing
- -: Not available

| 10.2.2 | Parameter | List |
|--------|-----------|------|
|        |           |      |

| Function<br>Code | Parameter Name                        | Data Type | Factory Default            | Attri. |
|------------------|---------------------------------------|-----------|----------------------------|--------|
| H3.00            | MEP: MAC Address Device               | BYTE LIST | <manu></manu>              | Read   |
| H3.01            | MEP: MAC Address Port 1               | BYTE LIST | <manu></manu>              | Read   |
| H3.02            | MEP: MAC Address Port 2               | BYTE LIST | <manu></manu>              | Read   |
| H3.03            | MEP: IP Address                       | BYTE LIST | 192.168.0.1                | Run    |
| H3.04            | MEP: Subnet Mask                      | BYTE LIST | 255.255.255.0              | Run    |
| H3.05            | MEP: Gateway Address                  | BYTE LIST | 0.0.0.0                    | Run    |
| H3.06            | MEP: IP Options                       | DWORD     | 0                          | Run    |
| LI2 07           | MEP: Local Hostname                   | CUADLIST  | hostnamo                   | Dup    |
| пз.07            | (SERCOS/IP, EtherNet/IP)              |           | nostname                   | Run    |
| H3.08            | MEP: Application Type                 | CHAR LIST | Frequency Con-<br>verter   | Read   |
| H3.10            | MEP: Device ID (PROFINET)             | WORD      | 0x2802                     | Read   |
| H3.11            | MEP: Order ID                         | CHAR LIST | <manu></manu>              | Read   |
| H3.12            | MEP: Product Name                     | CHAR LIST | MEP                        | Read   |
| H3.13            | MEP: Serial Number                    | ULONG     | <manu></manu>              | Read   |
| H3.14            | MEP: Product Code (EtherNet/IP)       | WORD      | 0x0024                     | Read   |
| H3.18            | MEP: Visual Status Indicators         | ULONG     | -                          | Read   |
| H3.20            | MEP: Station Name (PROFINET)          | CHAR LIST | axis01                     | Stop   |
| H3.21            | MEP: Station Type (PROFINET)          | CHAR LIST | Rexroth-Multi-<br>Ethernet | Read   |
| H3.22            | MEP: Subdevice ID (PROFINET)          | DWORD     | 0x011F2802                 | Read   |
| H3.23            | MEP: Device Address                   | WORD      | 1                          | Run    |
| H3.24            | MEP: Active Device Address (Topology) | WORD      | 0                          | Read   |

| Function<br>Code | Parameter Name                                        | Data Type | Factory Default | Attri. |
|------------------|-------------------------------------------------------|-----------|-----------------|--------|
| H3.25            | MEP: IP address is remnant (PROFINET)                 | DWORD     | 0               | Run    |
| H3.26            | MEP: EtherCAT List of Input Process Data<br>(Master)  | WORD LIST | 0x0000, 0x0000  | Read   |
| H3.27            | MEP: EtherCAT List of Output Process Data<br>(Master) | WORD LIST | 0x0000, 0x0000  | Read   |
| H3.28            | MEP: Input Process Data Length (Master)               | USHORT    | 0               | Read   |
| H3.29            | MEP: Output Process Data Length (Master)              | USHORT    | 0               | Read   |
| H3.30            | MEP: List of Input Process Data                       | WORD LIST | 0x6001, 0x1002  | Stop   |
| H3.31            | MEP: List of Output Process Data                      | WORD LIST | 0x6000, 0x600A  | Stop   |
| H3.32            | MEP: Input Process Data Length (Slave)                | USHORT    | 4               | Read   |
| H3.33            | MEP: Output Process Data Length (Slave)               | USHORT    | 4               | Read   |
| H3.34            | MEP: Communication Platform State                     | DWORD     | -               | Read   |
| H3.35            | MEP: Communication Diagnosis Flags                    | DWORD     | -               | Read   |
| H3.36            | MEP: ComCycle Periods [ns]                            | ULONG     | 0,0,0           | Read   |
| H3.37            | MEP: Communication Phase                              | USHORT    | 0               | Read   |
| H3.40            | MEP: Industrial Ethernet Protocol Request             | CHAR LIST | S3              | Run    |
| H3.41            | MEP: Industrial Ethernet Protocol Active              | CHAR LIST | S3              | Read   |
| H3.42            | MEP: Industrial Ethernet Protocol Logicware           | CHAR LIST | S3L             | Read   |
| H3.49            | MEP: EtherCAT State                                   | USHORT    | 1               | Read   |
| H3.51            | MEP: Modbus/TCP Alternative TCP port                  | USHORT    | 0               | Run    |
| H3.63            | MEP: List of external parameters                      | WORD      | -               | Read   |
| H3.71            | MEP: Subsystem identification parameter               | CHAR LIST | <manu></manu>   | Read   |
| H3.96            | MEP: FWA string                                       | CHAR LIST | <manu></manu>   | Read   |

#### Tab. 10-3: Parameter List

• H3.06 MEP: IP Options

Bit 0: DHCP enabled (MEP receives IP address H3.03 from a DHCP server), other Bits unused.

• H3.18 MEP: Visual Status Indicators

This parameter gives a data representation of the LED indications.

| Bit  | Name    | Function                  |
|------|---------|---------------------------|
| 3118 | -       | Reserved                  |
| 17   | Link P2 | 1 = Ethernet link present |
| 16   | Link P1 | 0 = No Ethernet link      |

| Bit  | Name                     | Function       |
|------|--------------------------|----------------|
| 1512 | Network Status Red LED   | 155 = Reserved |
| 118  | Network Status Green LED | 4 = Steady On  |
| 74   | Module Status Red LED    | 3 = Blink 4 Hz |
|      |                          | 2 = Blink 2 Hz |
| 30   | Module Status Green LED  | 1 = Blink 1 Hz |
|      |                          | 0 = Off        |

**Tab. 10-4:** Parameter H3.18

• H3.34 MEP: Communication Platform State

This parameter describes the internal communication platform state.

| Value | State      | Description                                  |
|-------|------------|----------------------------------------------|
| 0     | NOP        | Communication platform inactive              |
| 1     | START      | Running boot process                         |
| 2     | STARTERR   | Error at boot process                        |
| 3     | SYSRDY     | System up, preparing for configuration       |
| 4     | CONFIG     | System basic configuration done              |
| 5     | CFGERR     | Error at system basic configuration          |
| 6     | COMCFG     | Fieldbus selection done                      |
| 7     | COMCFGERR  | Error at fieldbus selection                  |
| 8     | COMINIT    | Ready for being connected by fieldbus master |
| 9     | COMINITERR | Error at fieldbus configuration              |
| 10    | COMRDY     | Preparing for cyclic communication           |
| 11    | COMACTV    | Cyclic communication active                  |
| 12    | COMERR     | Error / Breakdown of cyclic communication    |
| 13    | UPDATE     | Update in progress                           |

**Tab. 10-5:** Parameter H3.34

• H3.35 MEP: Communication Diagnosis Flags

This parameter gives some detailed diagnosis on internal events. However, all diagnosis flags are assigned to some error codes and corresponding display messages.

| Bit  | Name          | Description                                               |
|------|---------------|-----------------------------------------------------------|
| 3128 | -             | Reserved                                                  |
| 27   | Host Watchdog | Internal communication to base system timed out.          |
| 26   | FW CRC-Error  | Communication Platform Firmware consistency check failed. |
| 2518 | -             | Reserved                                                  |

| Bit  | Name                    | Description                                                                                                    |
|------|-------------------------|----------------------------------------------------------------------------------------------------|
| 17   | FW CRC-OK               | Communication Platform Firmware consistency check done and status is OK.                                                                                    |
| 1615 | -                       | Reserved                                                                                                    |
| 14   | PDC Invalid             | Process Data Configuration contains unknown/unsupported parameters or exceeds maximum data length of 15 parameters for input and output data, each.         |
| 13   | PDC Difference          | Process Data Configuration of Communication Platform ([H3.30]/[H3.31]) and Process Data Configuration of Field-<br>bus Master are differing in data length. |
| 12   | Connection Timeout      | An existing cyclic communication was terminated because of missing master telegrams.                                                                        |
| 11   | Connection Closed       | An existing cyclic communication was closed by the fieldbus master.                                                                                         |
| 10   | Connection Idle         | Fieldbus master set process data status to "invalid".                                                                                                    |
| 9    | Connection Error        | An existing cyclic communication got broken because of a communication problem.                                                                             |
| 8    | Fieldbus Initiate Error | Error while starting fieldbus stack                                                                                                    |
| 76   | -                       | Reserved                                                                                                    |
| 5    | Identify Error          | Invalid identification parameters                                                                                                    |
| 4    | DHCP Error              | DHCP request: No response from DHCP server.                                                                                                    |
| 3    | MAC Address Error       | Invalid MAC address                                                                                                    |
| 2    | IP Initiate Error       | Error while starting IP stack                                                                                                    |
| 1    | IP Address Error        | IP address already present at subnet                                                                                                    |
| 0    | Link Error              | No Ethernet link                                                                                                    |

**Tab. 10-6:** Parameter H3.35

• H3.36 MEP: ComCycle Periods [ns]

This parameter consists of three values that define current communication cycle periods. All values are given in nanoseconds.

- Value 1: Transmission Cycle On Bus
- Value 2: Producer Cycle (Input Data Cycle)
- Value 3: Consumer Cycle (Output Data Cycle)

# 11 Diagnosis

# 11.1 LED Indications

The Network Status LED (Hx1) expresses the status of the MEP and the field-bus:

| Network status LED           | Meaning                                                                |
|------------------------------|------------------------------------------------------------------------|
| PROFINET IO, EtherNet/IP and | Modbus/TCP                                                             |
|                              | Multi-Ethernet card                                                    |
|                              | <ul> <li>does not have a valid IP address</li> </ul>                   |
| Continuous off               | <ul> <li>has not seen an Ethernet link</li> </ul>                      |
|                              | powered off                                                            |
|                              | <ul> <li>an MEP firmware update process was running</li> </ul>         |
| Blinking green               | Does have a valid IP address, but no cyclic connection was established |
| Continuous green             | Cyclic connection is established and it is free of errors              |
| Blinking red                 | Cyclic connection was terminated unexpectedly                          |
| Continuous red               | Duplicate IP address in network detected                               |
| Blinking green/red           | Multi-Ethernet card is in power up mode and is conducting a self-test  |
| SERCOS III                   |                                                                        |
| Continuous off               | NRT state (no SERCOS III communication)                                |
| Continuous orange            | Communication phase 0                                                  |
| Orange with 1 green pulse    | Communication phase 1                                                  |
| Orange with 2 green pulses   | Communication phase 2                                                  |
| Orange with 3 green pulses   | Communication phase 3                                                  |
| Continuous green             | Communication phase 4                                                  |
| Blinking green/orange        | Hotplug phase 0                                                        |
| Green with 1 orange pulse    | Hotplug phase 1                                                        |
| Green with 2 orange pulses   | Hotplug phase 2                                                        |
| Plinking groon               | Switched from Fast-Forward to Loopback                                 |
|                              | (e.g. due to link loss at one port)                                    |
| Blinking red/orange          | Application error                                                      |
| Blinking green/red           | Warning for MST losses exceeded half of tolerable losses               |
| Continuous red               | Communication error                                                    |
| Blinking orange              | Identification                                                         |
| Blinking red                 | Firmware watchdog error                                                |
| EtherCAT                     |                                                                        |
| Off                          | Status Init                                                            |

| Network status LED        | Meaning                 |
|---------------------------|-------------------------|
| Blinking green            | Status Pre-Operational  |
| Green light blinking once | Status Safe-Operational |
| Green light steady on     | Status Operational      |
| Blinking red              | Configuration error     |
| Red light blinking once   | Synchronization error   |
| Red light blinking twice  | Timeout – watchdog      |

#### Tab. 11-1: LED (Hx1) status

The Module Status LED (Hx2) expresses the status of drive application:

| Module status LED  | Meaning                                                                                                |
|--------------------|----------------------------------------------------------------------------------------------------|
| Continuous off     | Frequency converter is powered off or no communication between fieldbus platform and base drive system |
| Blinking green     | Frequency converter is in STOP state, no errors pending                                                |
| Continuous green   | Frequency converter is in RUN state, no errors pending                                                 |
| Blinking red       | Frequency converter is in RUN state, a warning is pending                                              |
| Continuous red     | Frequency converter is in STOP state, an error is pending                                              |
| Blinking green/red | N/A                                                                                                    |

#### Tab. 11-2: LED (Hx2) status

The PHY status LEDS (Hx3/Hx4) are expressing the Ethernet line status:

| PHY status LED                | Meaning                                                        |
|-------------------------------|----------------------------------------------------------------|
| PROFINET IO, EtherNet/IP, SEI | RCOS III and Modbus/TCP                                        |
| Continuous off                | No Ethernet link established at the appropriate Ethernet port. |
| Green                         | Ethernet link was established.                                 |
| Flickering yellow             | Activity on Ethernet line (telegram transmission).             |
| EtherCAT                      |                                                                |
| Continuous off                | No Ethernet link established at the appropriate Ethernet port  |
| Green                         | Ethernet link was established                                  |
| Flickering green              | Activity on Ethernet line (telegram transmission)              |

#### Tab. 11-3: LED (Hx2) status

| R <sup>3</sup> | • H11, H12 and H13/H14 are available when the Multi-Ethernet card is installed on the left card slot  |
|----------------|----------------------------------------------------------------------------------------------------|
|                | • H21, H22 and H23/H24 are available when the Multi-Ethernet card is installed on the right card slot |

# 11.2 Warning Code

| Panel<br>display | Description                             | Cause                                                                                                    | Countermeasures                                                                                                    |
|------------------|-----------------------------------------|----------------------------------------------------------------------------------------------------|----------------------------------------------------------------------------------------------------|
| Fdi              | Fieldbus proc-<br>ess data inva-<br>lid | <ul> <li>Cyclic communication had<br/>been established, but was stop-<br/>ped because of an error.</li> </ul> | <ul> <li>Check fieldbus master status, if the<br/>controller is in stop mode Fdi warn-<br/>ing will appear also.</li> </ul> |
|                  |                                         | <ul> <li>Cyclic communication is run-<br/>ning but fieldbus master has</li> </ul>                             | • Check Ethernet cable and switches.                                                                                        |
|                  |                                         | set data status invalid.                                                                                      | and/or process data status valid.                                                                                           |

Tab. 11-4: Warning code

# 11.3 Error Code

| Panel<br>display | Description                                      | Cause                                                                                                    | Countermeasures                                                                                                    |
|------------------|--------------------------------------------------|----------------------------------------------------------------------------------------------------|----------------------------------------------------------------------------------------------------|
| Fin-             | Initialization<br>failed                         | <ul> <li>Parametrization of MEP has errors. MEP could not start up completely.</li> <li>H3.03 IP Address and H3.05 Gateway Address are not matching.</li> </ul>         | <ul> <li>Check H3.62 List of Invalid Parameters and rewrite invalid parameters with valid values.</li> <li>Write a consistent set of H3.03 IP Address, H3.04 Subnet Mask and H3.05 Gateway Address. If no gateway is needed, set H3.05 to 0.0.0.0.</li> </ul>                                           |
| FnC-             | Network set-<br>up error                         | <ul> <li>Parametrized IP address already present in network.</li> <li>No DHCP response from DHCP server.</li> <li>Fieldbus parametrization at MEP erroneous.</li> </ul> | <ul> <li>Change H3.03 IP Address to a valid<br/>IP address in the subnet.</li> <li>Check if the DHCP server is up and<br/>running.</li> <li>Check the installed GSD file if it is<br/>right.</li> </ul>                                                                                                 |
| FPC-             | Process data<br>configuration<br>mismatch        | Parametrized process data config-<br>uration between MEP and fieldbus<br>master are differing in length.<br>Check H3.28/H3.29 and H3.32/<br>H3.33 to have a comparison. | Correct process data configuration ei-<br>ther at MEP (H3.30/H3.31) or at mas-<br>ter. Before correcting the process data<br>configuration at MEP side, the active<br>connection between master and MEP<br>should be disabled. And after correc-<br>tion, set up the connection to reset this<br>fault. |
| Fdi-             | Fieldbus proc-<br>ess data inva-<br>lid          | Telegram losses or error occurs<br>when frequency converter is in<br>running mode.                                                                                      | <ul> <li>Check the master status and cable connection.</li> <li>Check the switch status if any.</li> <li>Check shielding and laying of cables if EMC problems.</li> <li>Reduce Ethernet traffic, built up separate network for fieldbus communication if bus load is too high.</li> </ul>               |
| OCd-             | MEP exten-<br>sion card<br>error                 | <ul> <li>Two fieldbus extension cards<br/>are installed simultaneously.</li> <li>Internal communication was<br/>disturbed.</li> </ul>                                   | <ul> <li>Keep only one fieldbus extension card in the slots.</li> <li>Check the installation of MEP card and try to reset the error.</li> </ul>                                                                                                    |
| FCd-             | Internal com-<br>munication<br>watchdog<br>error | Internal communication is timed out.                                                                                                    | Reset the error, if the problem persists,<br>H3.38 Input Data Timeout could be in-<br>creased.                                                                                                    |

# Bosch Rexroth AG

Diagnosis

| Panel<br>display | Description            | Cause                    | Countermeasures                                                                        |
|------------------|------------------------|--------------------------|----------------------------------------------------------------------------------------|
| FnF-             | Subsystem<br>corrupted | Firmware file corrupted  | Update the MEP firmware. If the prob-<br>lem persists, exchange the MEP hard-<br>ware. |
| FCE-             | Internal error         | Fatal error or exception | Reboot the frequency converter. If the problem persists, exchange the MEP hardware.    |

Tab. 11-5: Error code

Notes

The Drive & Control Company

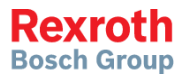

#### Bosch Rexroth (Xi'an)

Electric Drives and Controls Co., Ltd. No. 3999, Shangji Road, Economic and Technological Development Zone, 710021 Xi'an, P.R. China Phone +49 9352 40 5060 Fax +49 9352 18 4941 service.svc@boschrexroth.de www.boschrexroth.com

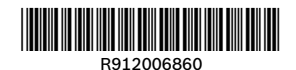

DOK-RCON0\*-XFCX610\*MULIT02-EN-P